#### **PARAMETRIZATION VIA NFC**

#### WEBINAR SERIES: HOW TO BUILD NFC APPLICATIONS

JORDI JOFRE NFC READERS NFC EVERYWHERE 21/02/2017

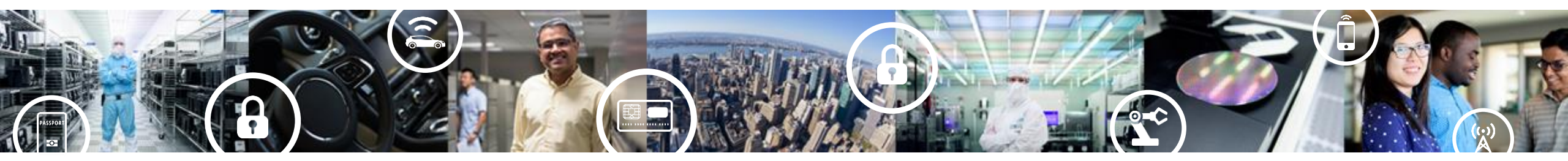

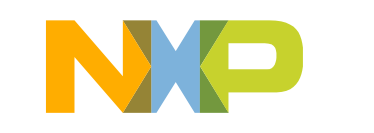

SECURE CONNECTIONS FOR A SMARTER WORLD

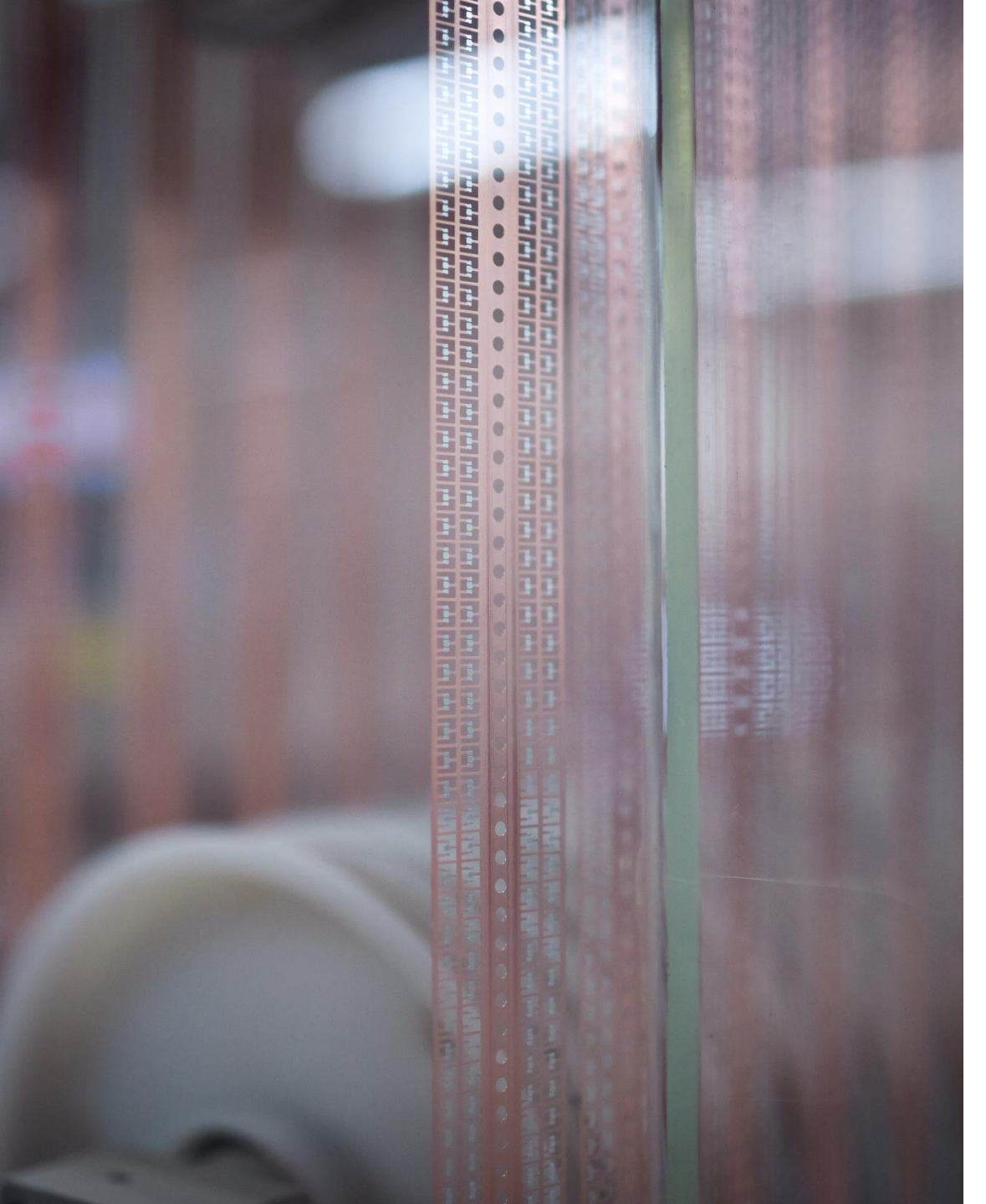

#### Parametrization via NFC Agenda

- NFC DIN rail module demo
  - Demo functionality
  - Hardware details
  - How the NTAG I<sup>2</sup>C *plus* is used
  - -MCU / embedded software integration
  - Phone / NFC device software integration
  - Available resources
- Wrap up and Q&A

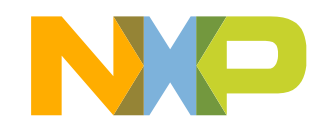

# **NFC DIN RAIL MODULE DEMO** DEMO FUNCTIONALITY

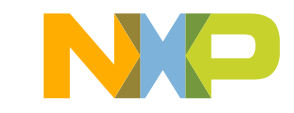

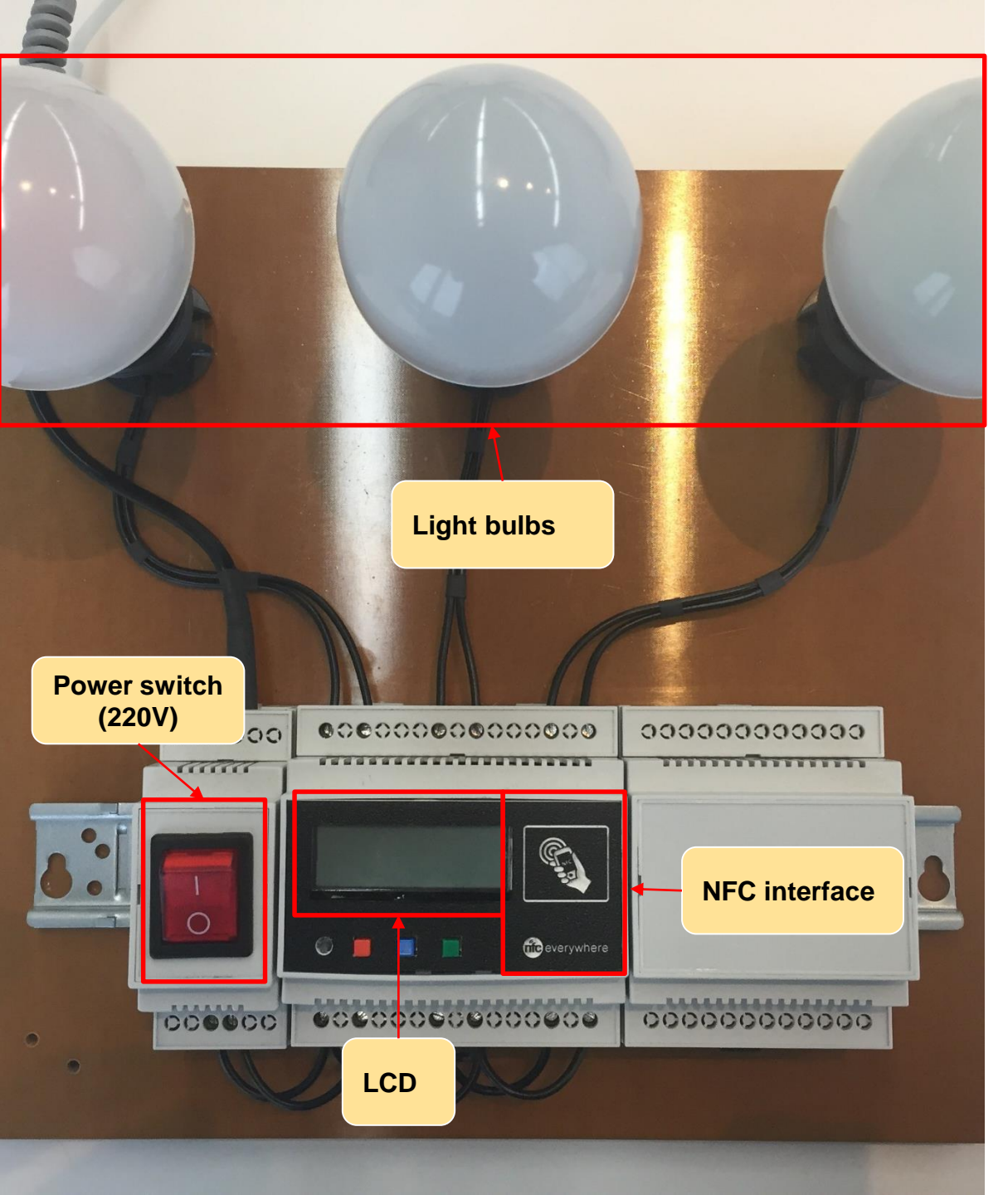

#### NFC DIN rail module demo Elements

- It demonstrates the use of NFC for:
  - 1. Wireless parametrization & Zero power configuration
  - 2. Product diagnosis
  - 3. Wireless firmware update

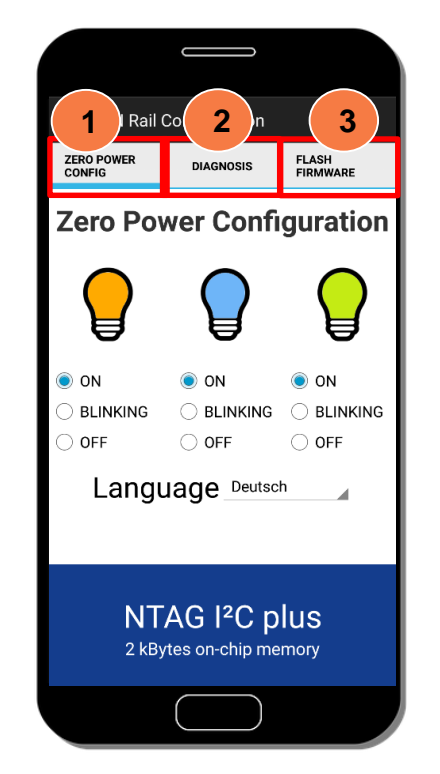

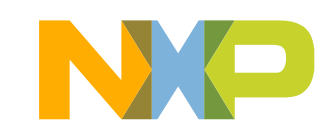

#### Wireless parametrization & zero power configuration

Wireless parametrization with DIN module powered

Zero power operation with the DIN module powered off

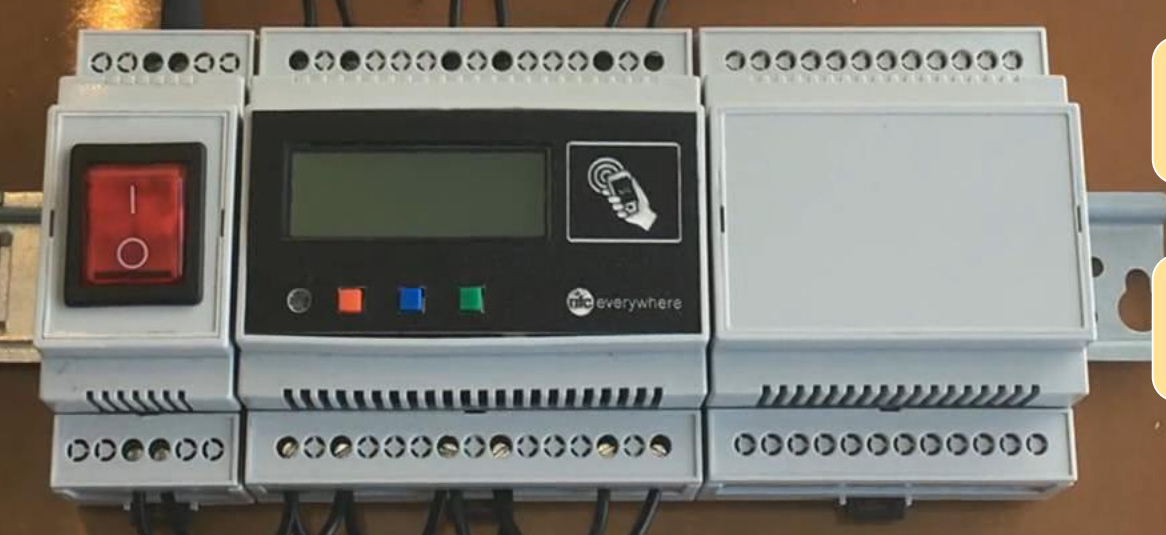

With a tap, settings are saved in the DIN module

When the DIN module is powered, it loads the stored configuration

#### **Product diagnosis – Read switching counters**

Product diagnostics can be retrieved even with the DIN module powered off

-----SAMSUNG Apps NO My MWC Filter Demo Snackson With a tap, phone displays the light bulb switching counters value

. . . . . .

#### **Product diagnosis – Reset switching counters**

000000

uuuu

000000

000000000000000

C.

Ceverywhere

Product diagnostics can be reset even with the DIN module powered off

Diagnosis Switch-on count 23 23 0000 With a tap, phone resets the light bulb switching counters to zero **Diagnosis via NFC** mmmm 000000000

0 🖾 🛈 🖬 🙆

ZERO POWER

CONFIG

DIN Rail Configuration

SAMSUNG

DIAGNOSIS

FLASH

#### Wireless firmware upgrade

After flashing the new FW, light bulb blinking frequency is now higher

C.

000000

mm

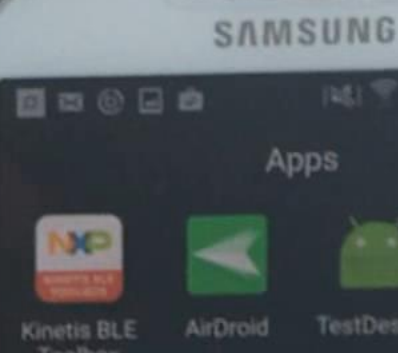

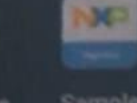

000000000000

.0000000

. ...

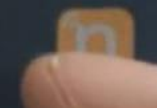

Filter Demo

Wait until binary file

transfer is completed

. . . . . .

Phone app lets us select the new binary file to be flashed

> deverywhere mm 000000 Keep the right button pressed to enter in "flash" mode

# HARDWARE DETAILS

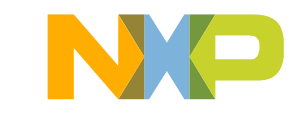

### **Disassembling NFC DIN rail module demo (I)**

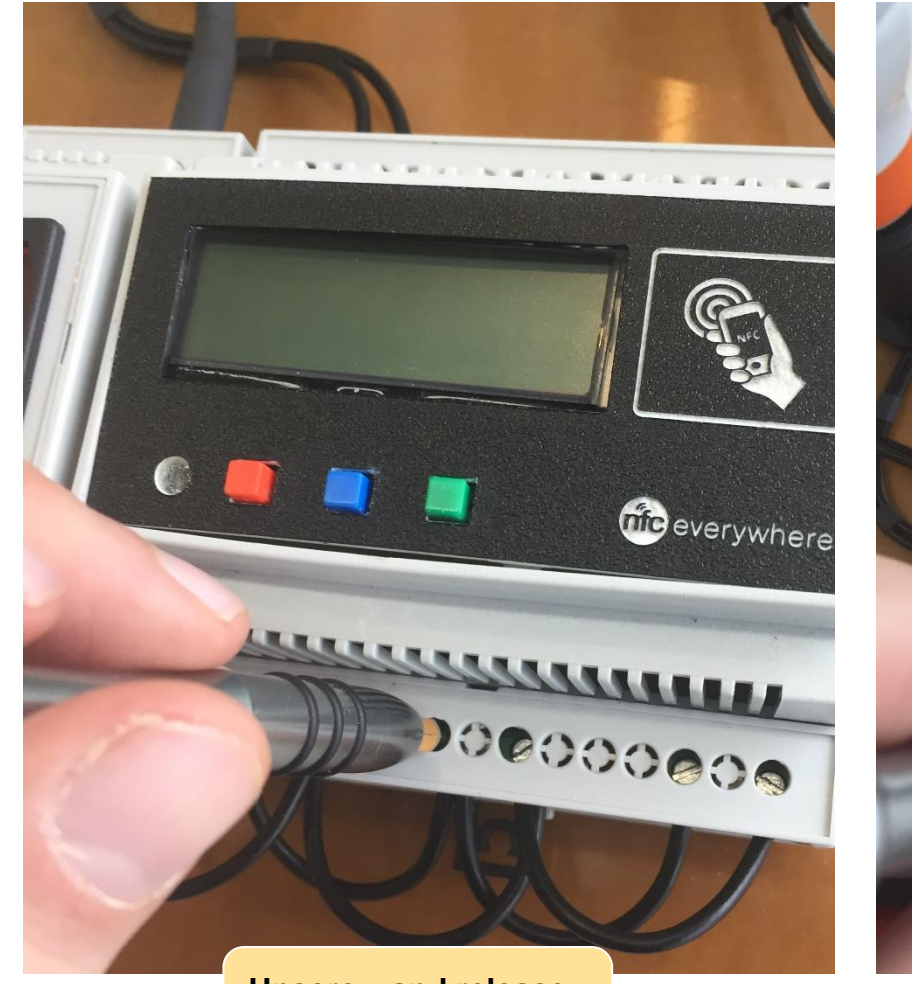

Unscrew and release the power wires

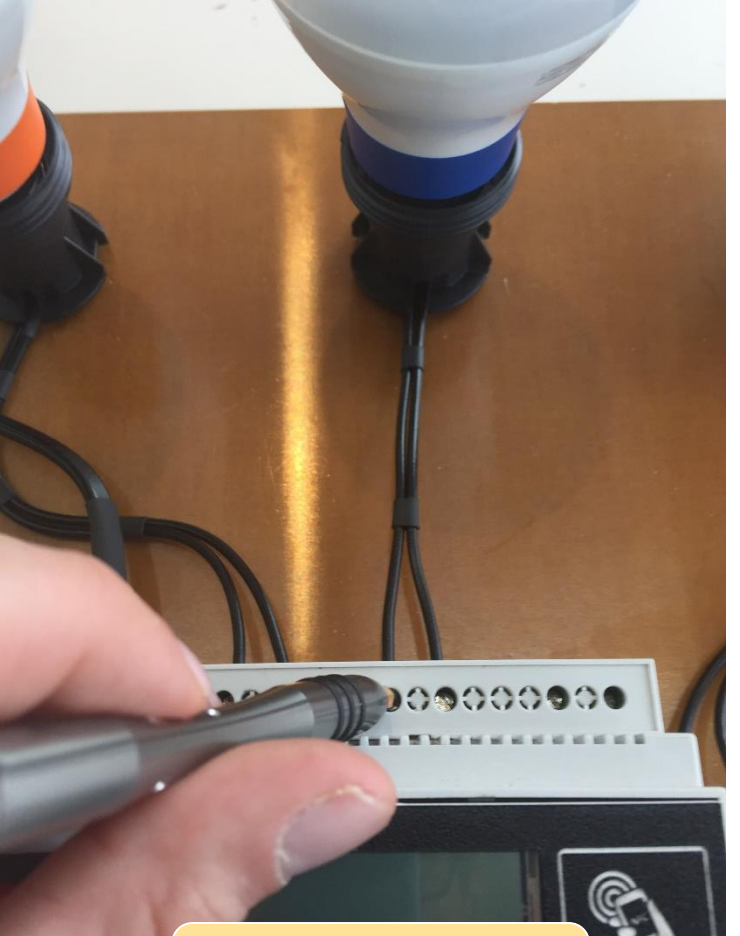

Unscrew and release light bulb power wires

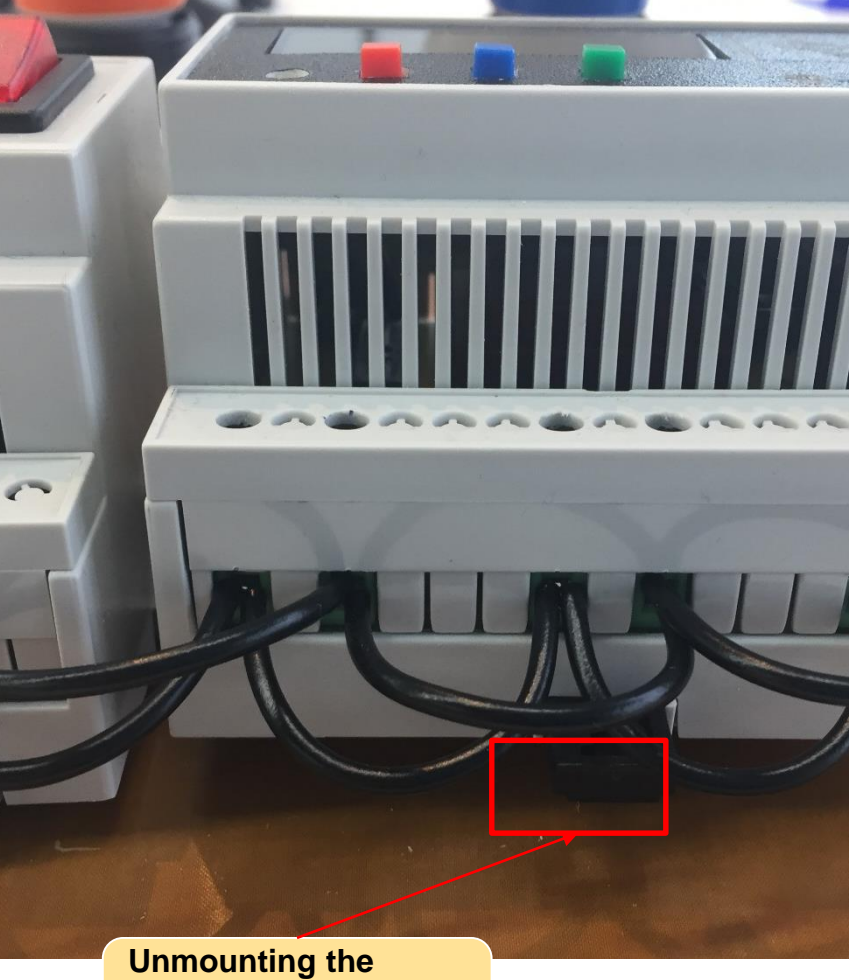

Unmounting the module from the DIN rail

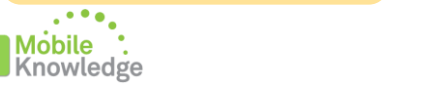

### **Disassembling NFC DIN rail module demo (II)**

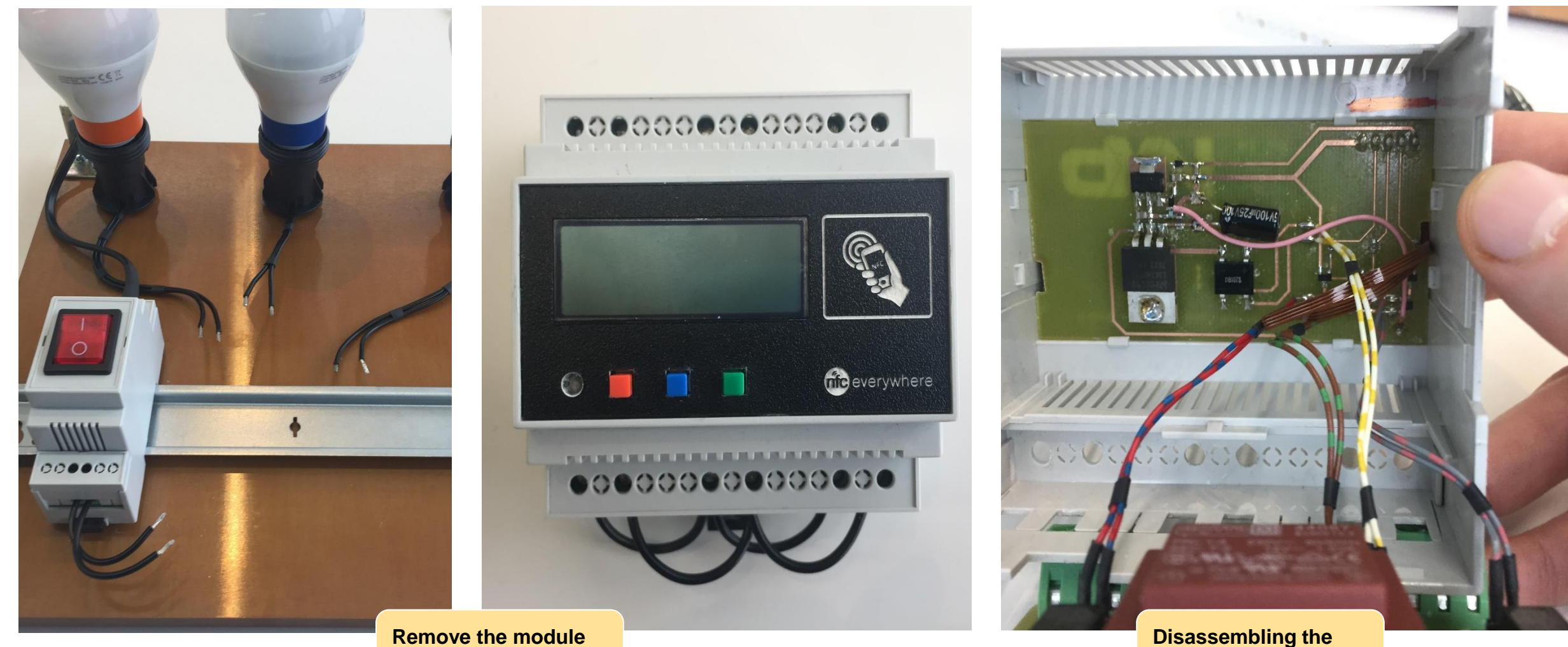

Remove the module from the DIN rail

module

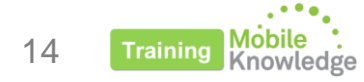

### Hardware details - Transformer PCB

The transformer PCB includes:

- Three electromechanical relays controlling the light bulbs.
- Transformer converting 220 V to 12 V to supply the switching PCB.

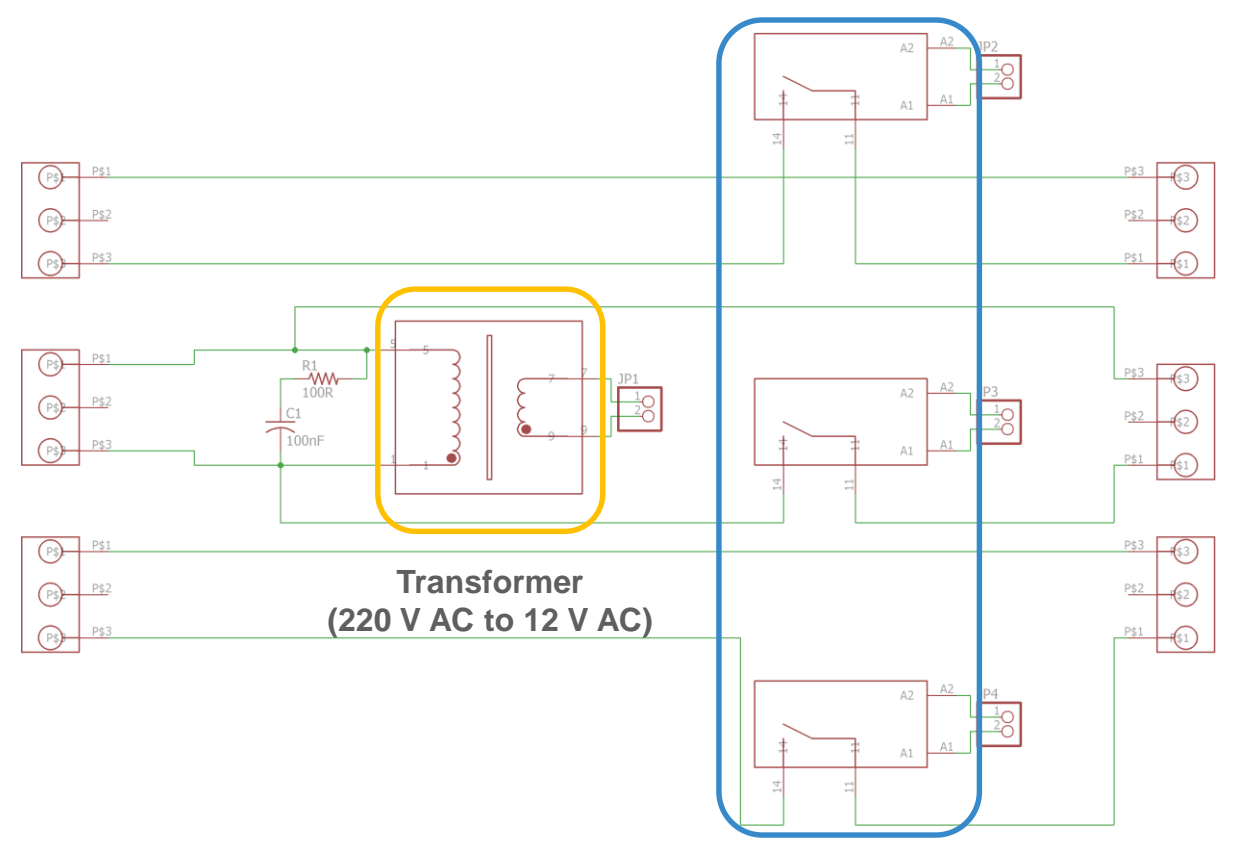

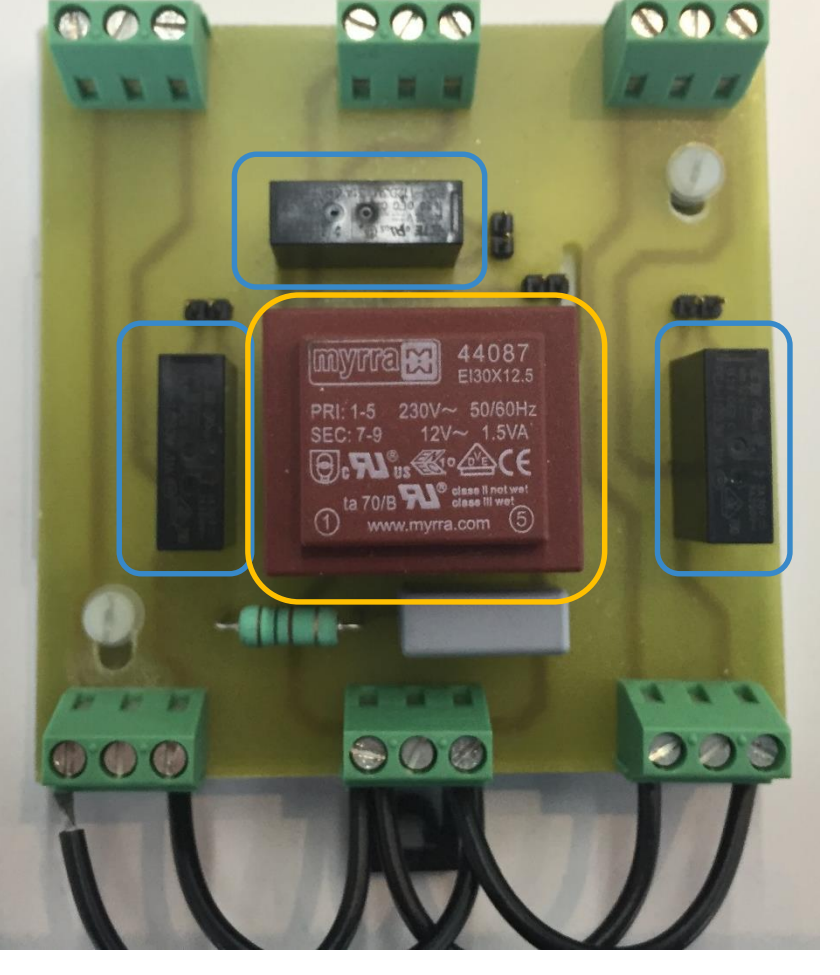

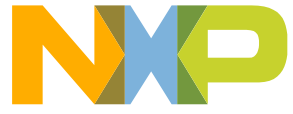

Electro mechanical relays operating light bulbs

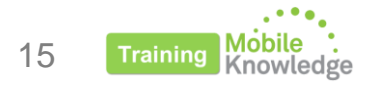

### Hardware details - Switching PCB

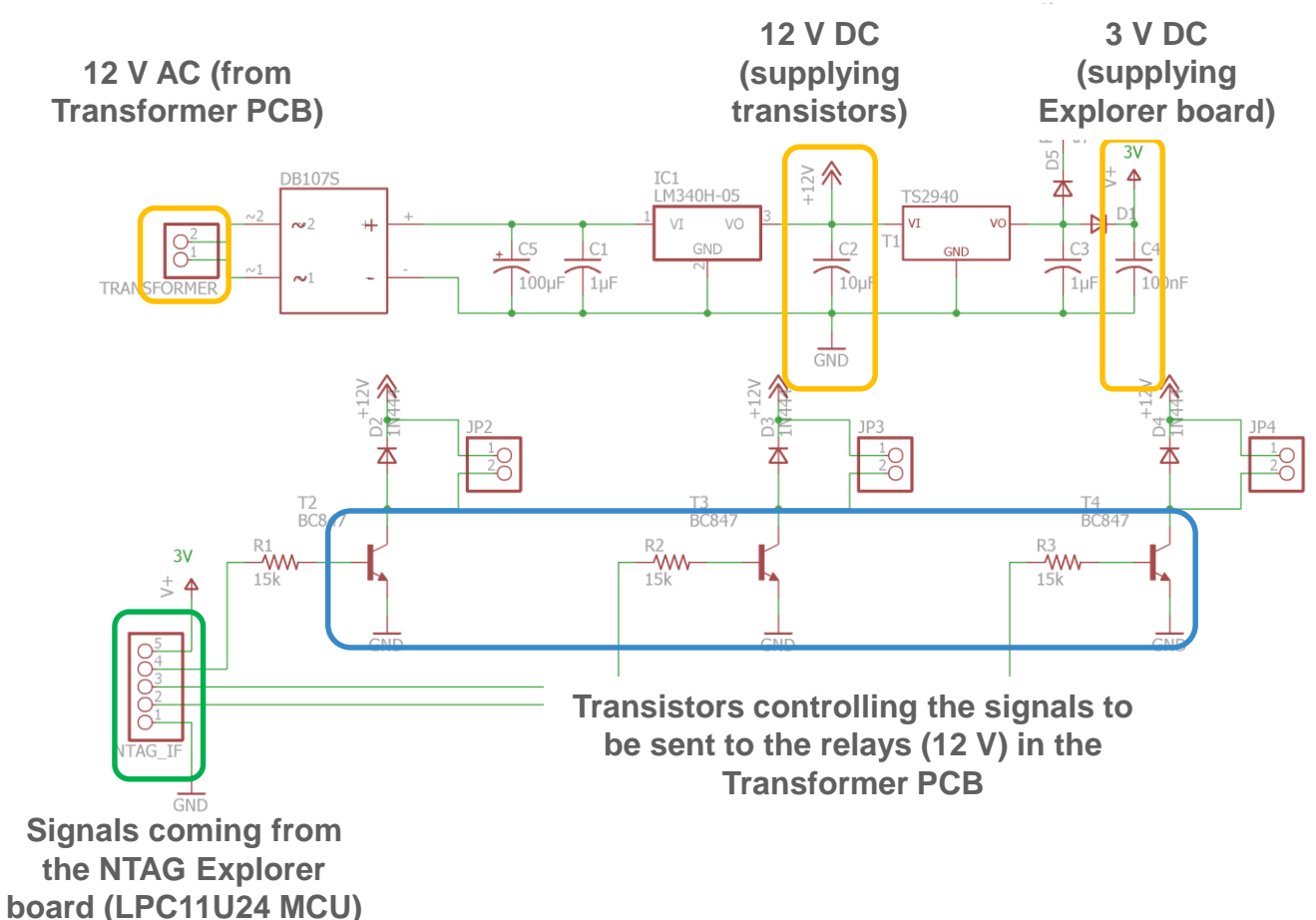

The switching PCB contains:

- Power supply unit (AC/DC converter from 12V AC to 12V DC and 3V DC)
- Transistors controlling the input signal to be sent to the relays in the Transfomer PCB

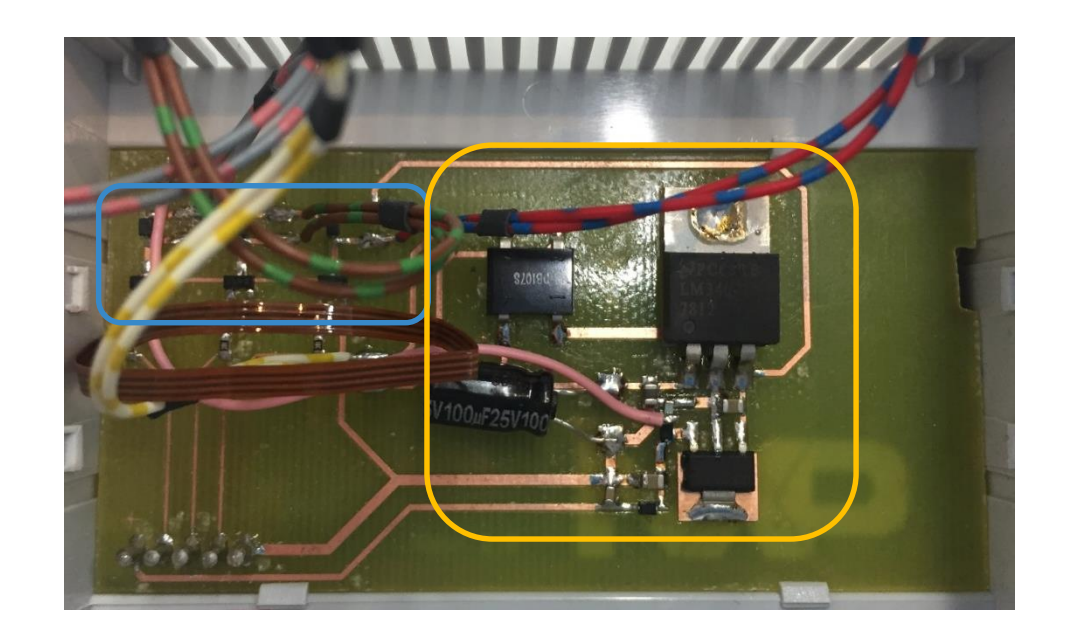

16 Training Mobile Knowledge

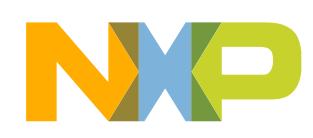

### Hardware details - Explorer board + NTAG I<sup>2</sup>C *plus* flex antenna

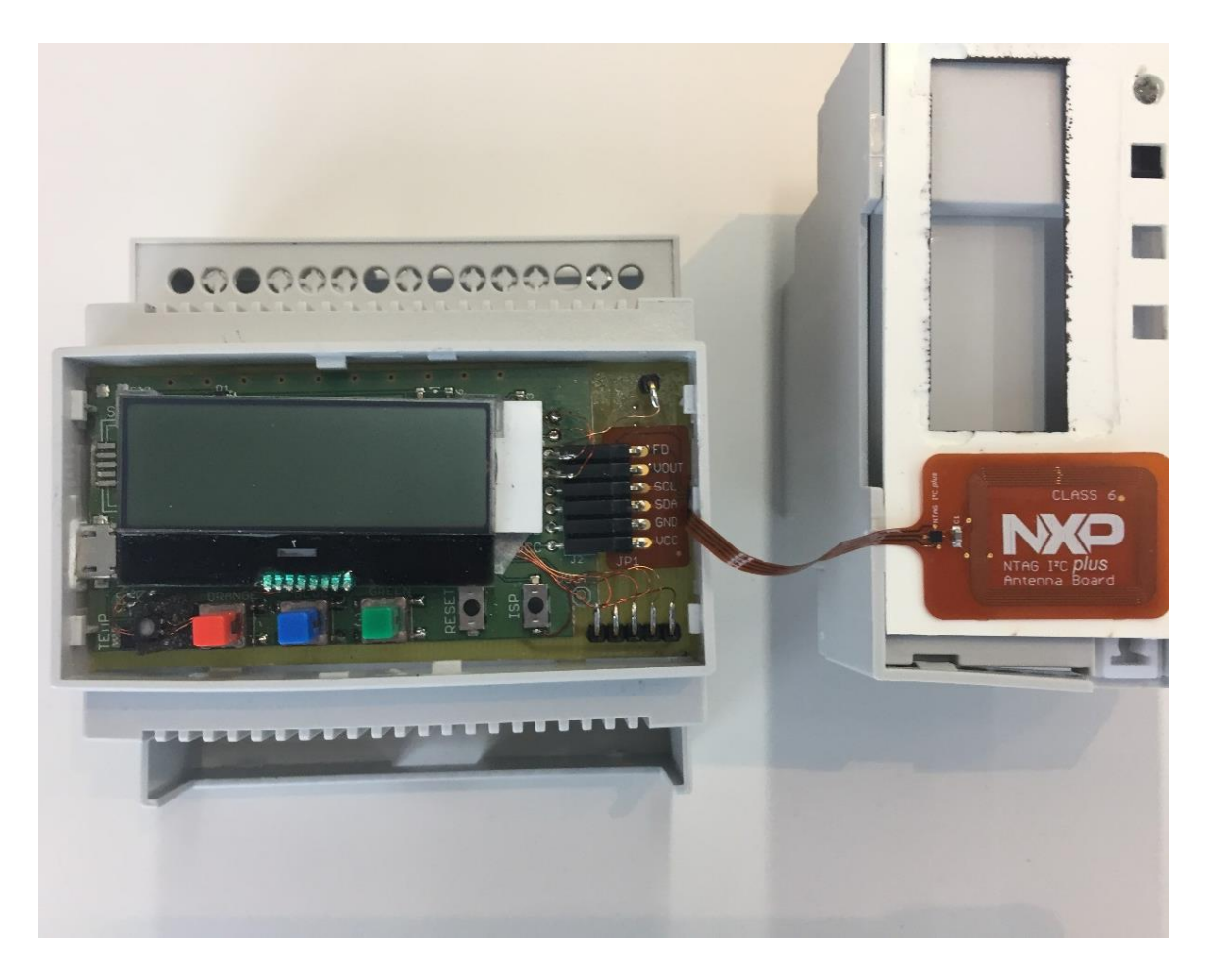

- About the Explorer board HW:
  - 5 buttons (3 Color buttons, RESET and ISP)
  - NXP LM75B digital temperature sensor
  - NXP LPC11U24 32-bit ARM Cortex-M0 microcontroller
  - thermal watchdog
  - RGB light
  - LCD display
  - microUSB for PC connection
  - JTAG for FW upload
  - I<sup>2</sup>C Bus Connector
- Class 6 flex antenna embedding NTAG I<sup>2</sup>C *plus*

\* Design files for the **Explorer board**, **Class 4 antenna** and **Class 6 flex antenna** can be found in: http://www.nxp.com/products/wireless-connectivity/nfc-and-reader-ics/connected-tag-solutions/ntag-ic-plus-explorer-kit-development-kit:OM5569-NT322E?tab=Design\_Tools\_Tab

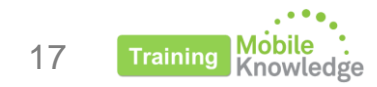

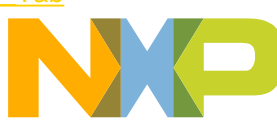

### NTAG I<sup>2</sup>C plus Explorer demokit and variants

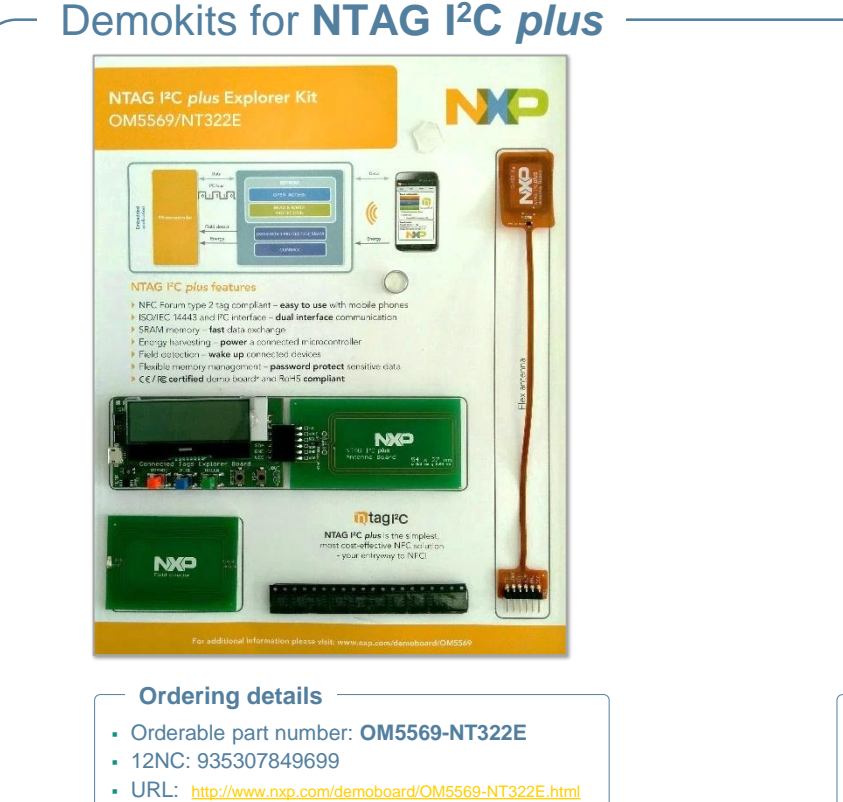

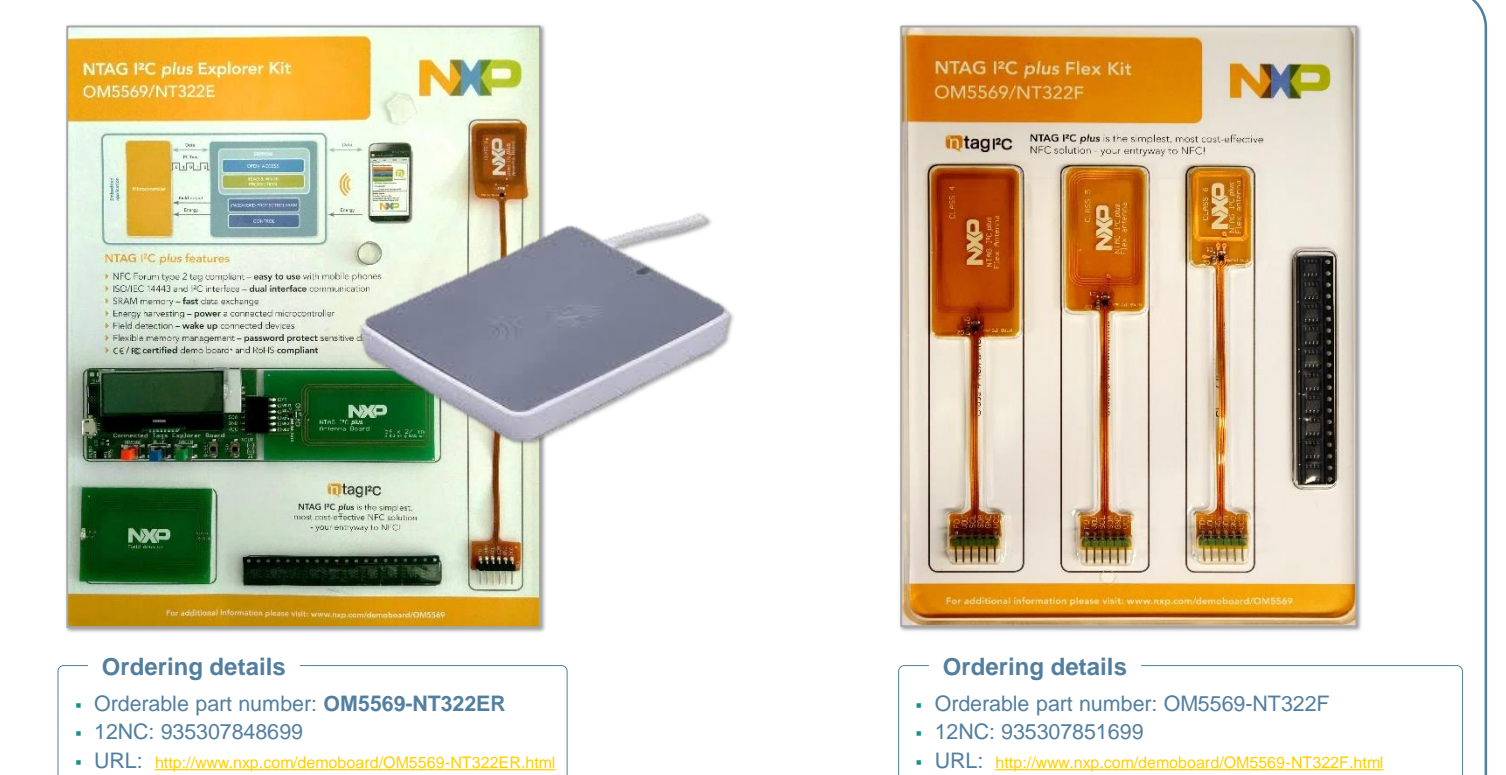

#### \* NTAG I<sup>2</sup>C *plus* Explorer demokit info and ordering details:

http://www.nxp.com/products/identification-and-security/nfc-and-reader-ics/connected-tag-solutions/ntag-ic-iplus-i-explorer-kit:OM5569-NT322E

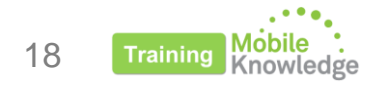

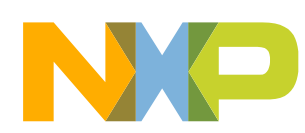

# HOW THE NTAG I<sup>2</sup>C PLUS IS USED PRODUCT FEATURES

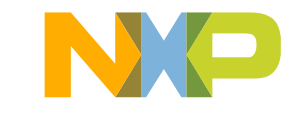

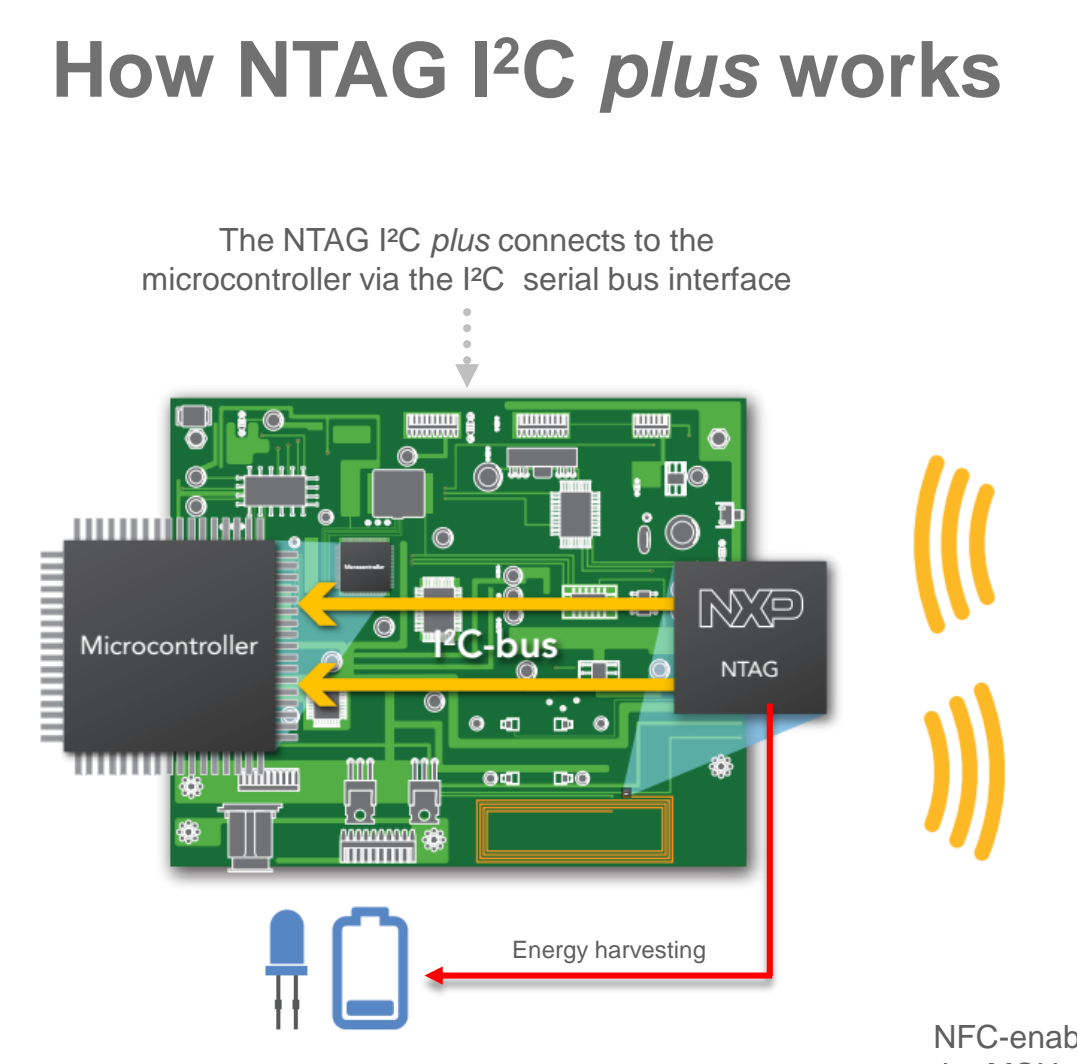

20

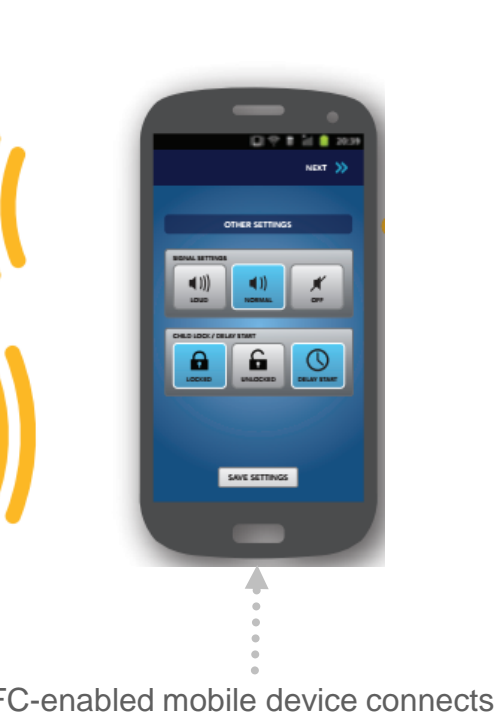

NFC-enabled mobile device connects to the MCU via the NFC interface, using the I<sup>2</sup>C as the communication conduit

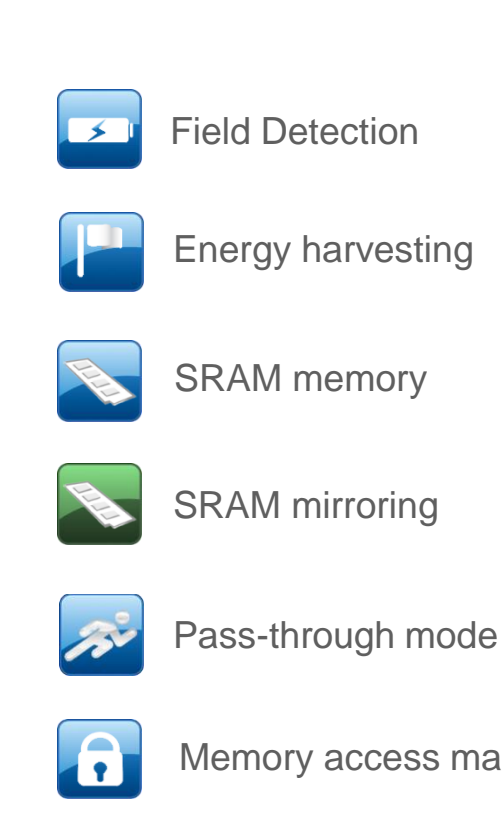

Memory access management

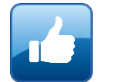

Originality signature

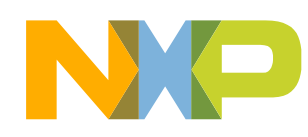

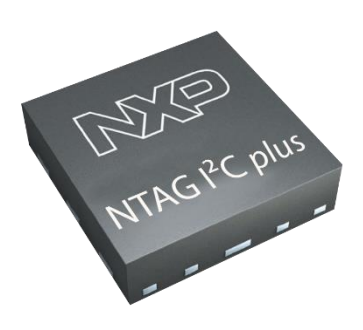

### Data exchange between I<sup>2</sup>C and NFC interfaces

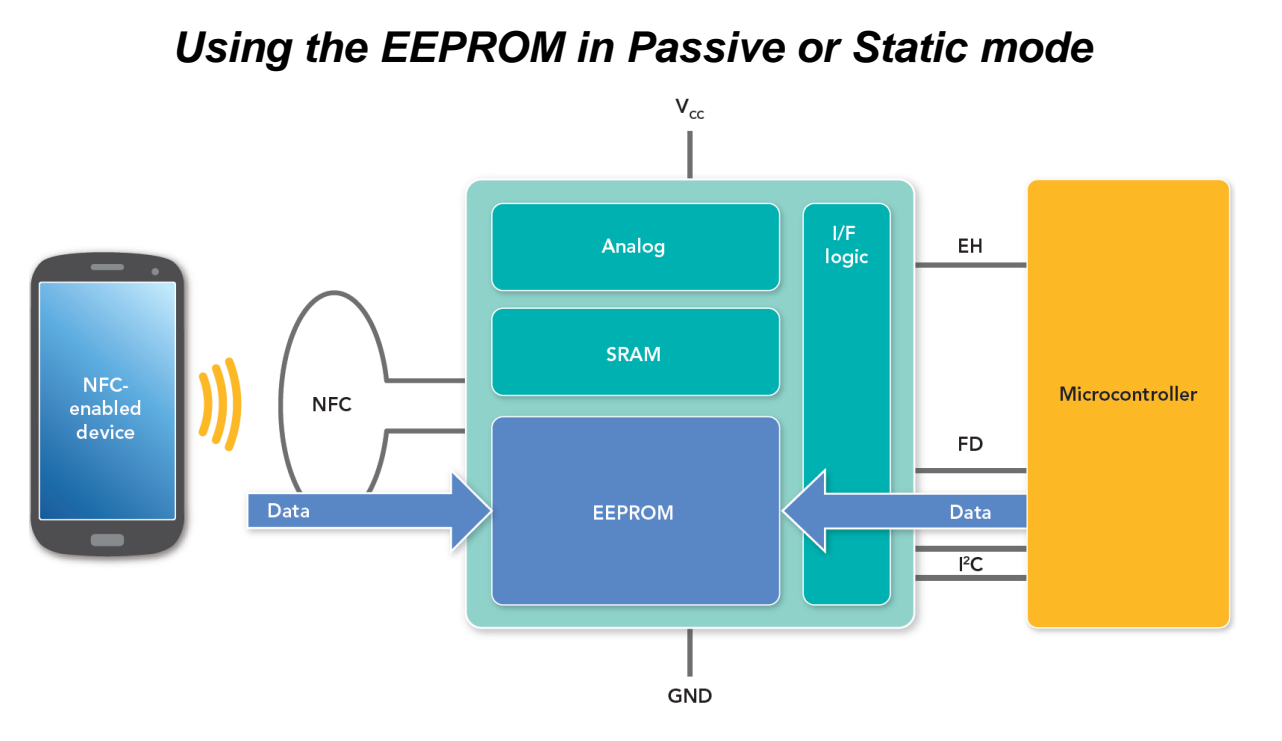

#### Using the SRAM in pass-through mode

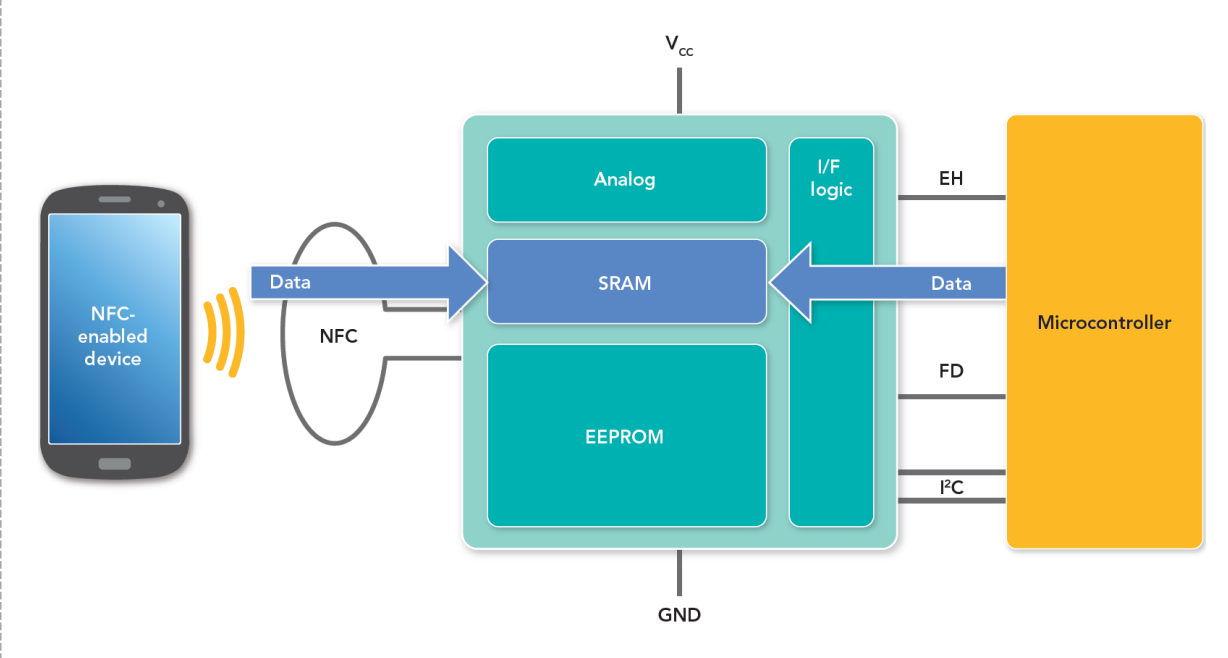

- With the power to the device off, the NFC interface can still operate and write into the EEPROM.
- Later, when the device has power, the microprocessor can access the previously written data via the I<sup>2</sup>C interface.
- Similarly, the microprocessor can write data to the EEPROM while powered for later access via the NFC interface whether or not the device has power.

- The NTAG I<sup>2</sup>C *plus* tag chip operates like a modem when in this mode.
- Data flows from the NFC interface through an SRAM buffer to the I<sup>2</sup>C serial bus interface or vice versa
- The on-chip, 64-byte SRAM preserves EEPROM access limits

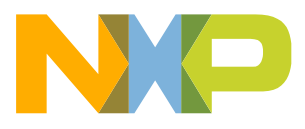

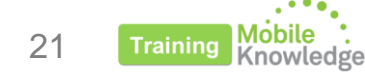

# HOW THE NTAG I<sup>2</sup>C PLUS IS USED ZERO POWER CONFIGURATION DEMO USE CASE

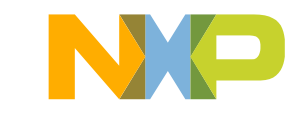

### Application logic for zero power configuration use case (I)

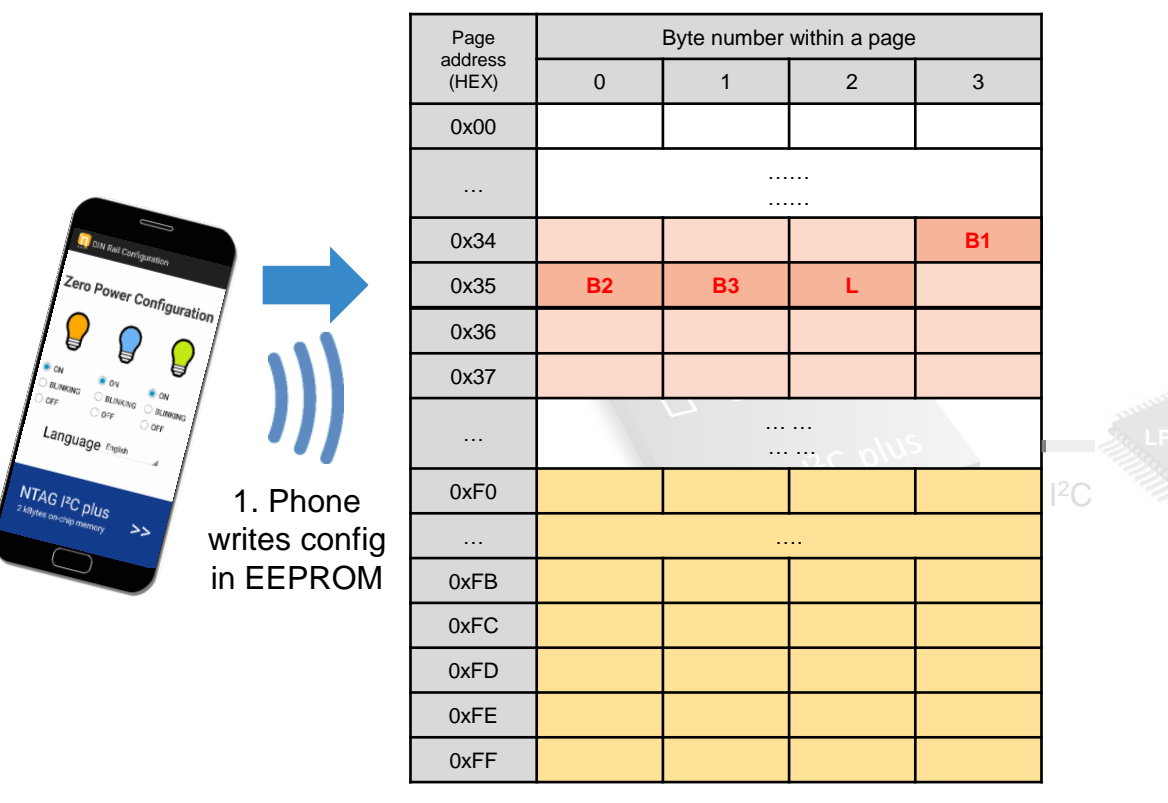

Fig. Simplified NTAG I<sup>2</sup>C *plus* memory map (NFC interface perspective)

SRAM mirror memory area (volatile memory)

EEPROM memory area (non-volatile memory)

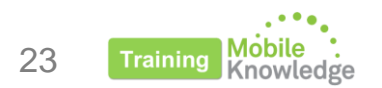

| EEPROM memory map<br>(NFC perspective) |                                                                                                    |
|----------------------------------------|----------------------------------------------------------------------------------------------------|
| Page address 0x34                      | Stores the Light bulb 1 setting ( <b>B1</b> )<br>'0' – light bulb ON<br>'1' – light bulb OFF<br>'2' – light blink |
| Page address 0x35                      | Stores the Light bulb 2 setting ( <b>B2</b> )<br>'0' – light bulb ON<br>'1' – light bulb OFF<br>'2' – light blink |
| Page address 0x35                      | Stores the Light bulb 3 setting ( <b>B3</b> )<br>'0' – light bulb ON<br>'1' – light bulb OFF<br>'2' – light blink |
| Page address 0x35                      | Stores the language setting (L)<br>'0' – Deutsch<br>'1' – Bavarian<br>'2' – Swiss<br>'3' – English                |
|                                        | '4' – French                                                                                                    |

### Application logic for zero power configuration use case (II)

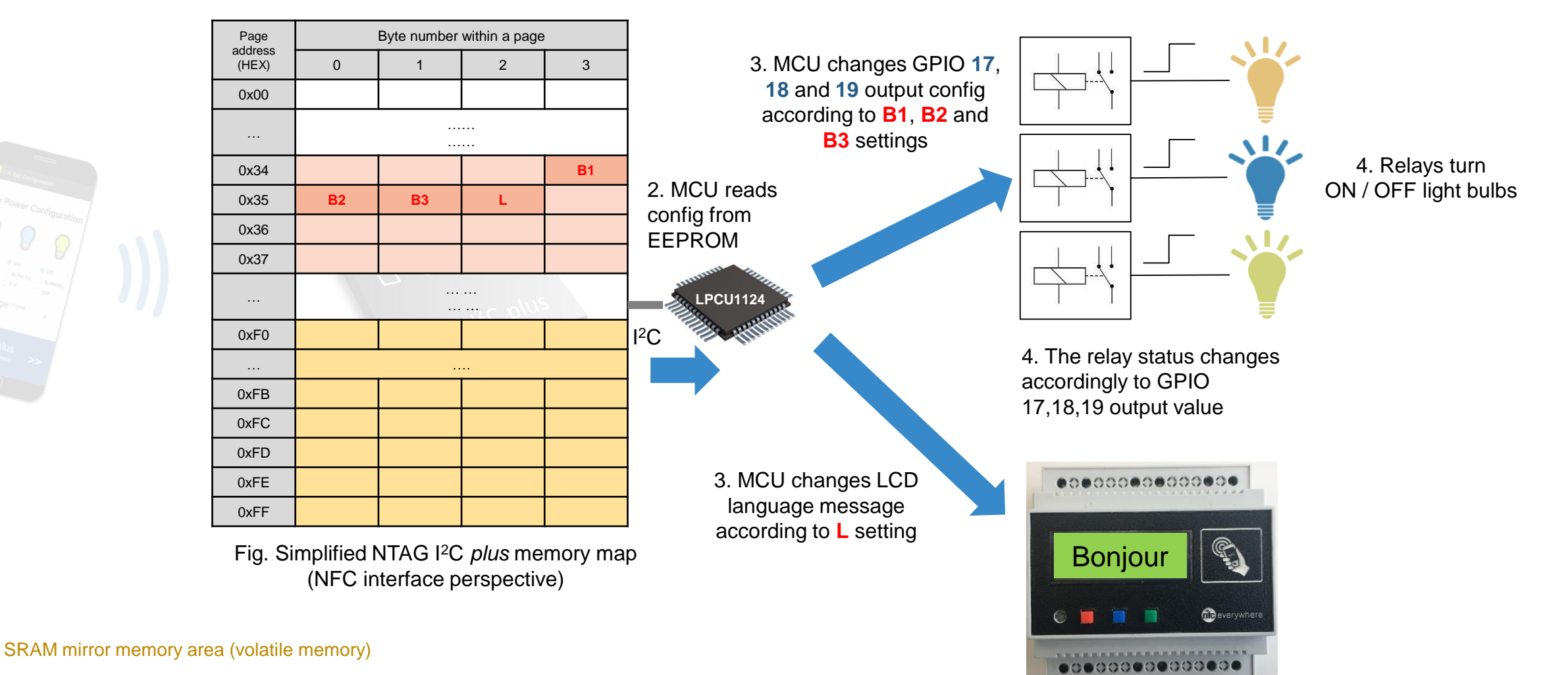

EEPROM memory area (non-volatile memory)

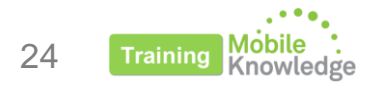

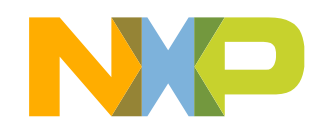

### Application logic for zero power configuration use case (III)

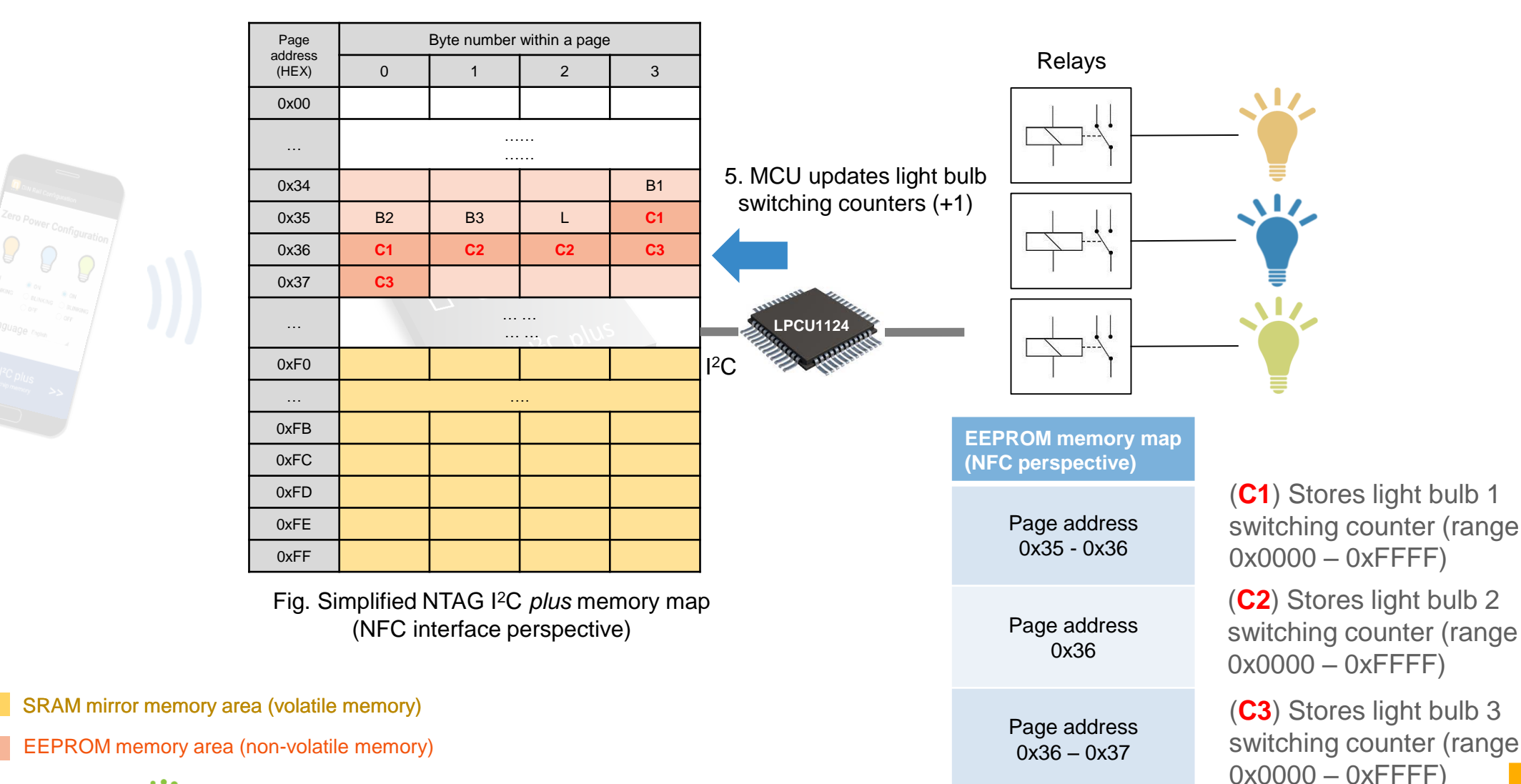

25 Training Mobile . Knowledge

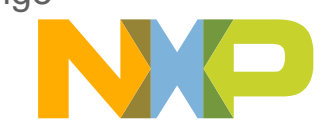

# HOW THE NTAG I<sup>2</sup>C PLUS IS USED PRODUCT DIAGNOSIS DEMO USE CASE

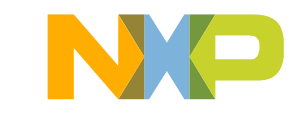

#### **Application logic for product diagnosis use case** Read diagnosis

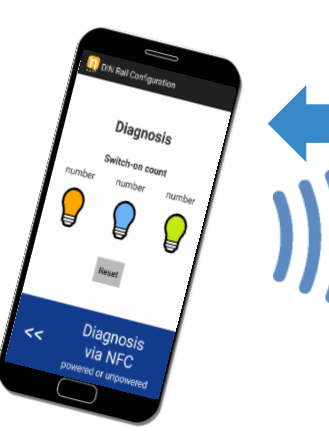

Page Byte number within a page address (HEX) 0 2 3 1 0x00 ..... . . . . . . . . . B1 0x34 0x35 B2 B3 **C1** L **C1** 0x36 **C2 C2** C3 C3 0x37 ... ... ... ....... 0xF0 ••• 0xFB 0xFC 0xFD 0xFE 0xFF

Fig. Simplified NTAG I<sup>2</sup>C *plus* memory map (NFC interface perspective)

1. Phone reads switch

counters values from

EEPROM

SRAM mirror memory area (volatile memory)

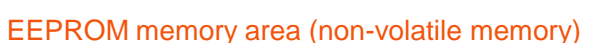

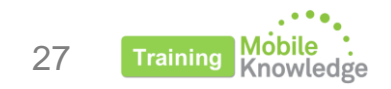

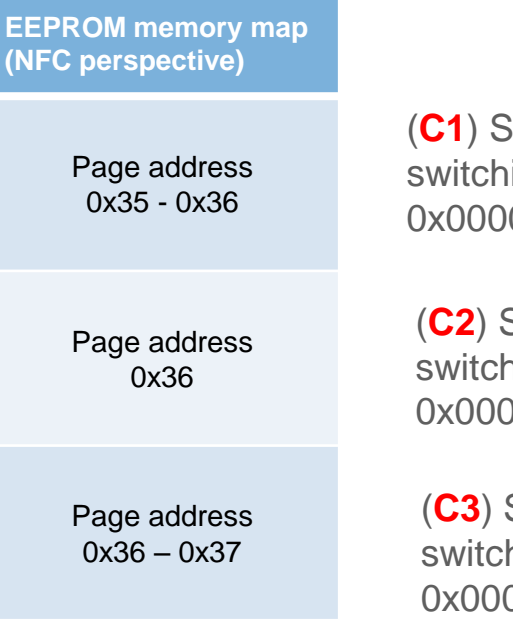

(C1) Stores light bulb 1 switching counter (range 0x0000 - 0xFFFF)

(C2) Stores light bulb 2 switching counter (range 0x0000 - 0xFFFF)

(C3) Stores light bulb 3 switching counter (range 0x0000 - 0xFFFF)

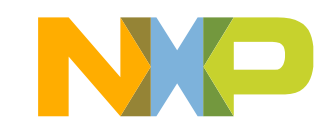

#### Application logic for product diagnosis use case Reset diagnosis

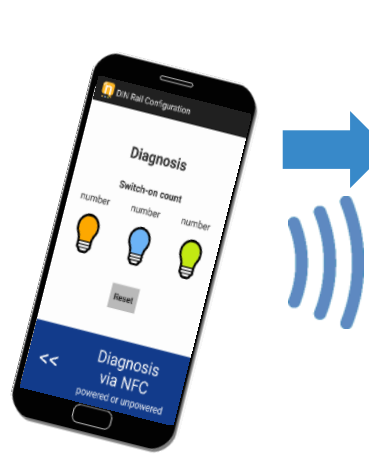

1. Phone resets switch

counters to zero by

writing to EEPROM

Byte number within a page Page address 3 (HEX) 0 2 1 0x00 . . . . . . ..... 0x34 B1 0x35 B2 B3 0x00 L 0x36 0x00 0x00 0x00 0x00 0x37 0x00 0xF0 0xFB 0xFC 0xFD 0xFE 0xFF

Fig. Simplified NTAG I<sup>2</sup>C *plus* memory map (NFC interface perspective)

#### SRAM mirror memory area (volatile memory)

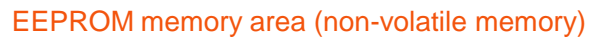

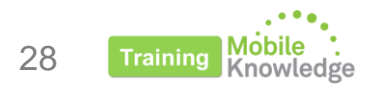

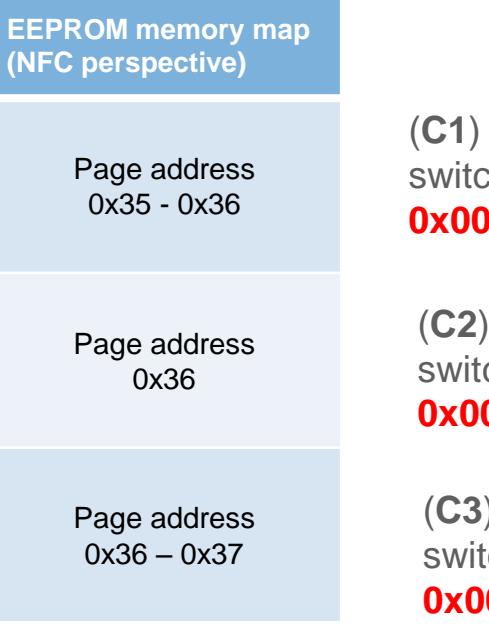

(**C1**) Stores light bulb 1 switching counter (range **0x0000** – 0xFFFF)

(**C2**) Stores light bulb 2 switching counter (range **0x0000** – 0xFFFF)

(C3) Stores light bulb 3switching counter (range0x0000 – 0xFFFF)

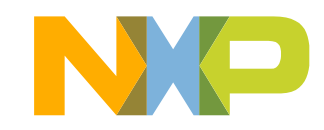

# HOW THE NTAG I<sup>2</sup>C PLUS IS USED FIRMWARE UPGRADE DEMO USE CASE

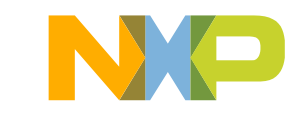

### Application logic for firmware upgrade use case

Secondary bootloader application

- NXP's LPC11U24 microcontroller provides two methods to update the flash contents:
  - **In-system-programming (ISP)**: This method is used when we flash new contents using the USB port and a computer (drag-and-drop a binary file).
  - In application programming (IAP): Programming is performed by erase and write operation on the on-chip flash memory, as directed by the end-user application code

IAP methods are used for firmware upgrade via NFC

• A **secondary bootloader** application is a piece of code which allows a user application code to be downloaded via alternative channels to the USB (i.e.: firmware upgrade via NFC).

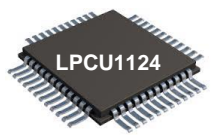

The LPC11U24 flash memory is divided into 8 sectors of 4 Kb each one (total 32kB)

| Sector   | Flash memory     |
|----------|------------------|
| Sector 0 |                  |
| Sector 1 | MCU secondary    |
| Sector 2 | application      |
| Sector 3 |                  |
| Sector 4 |                  |
| Sector 5 | DIN rail module  |
| Sector 6 | application demo |
| Sector 7 |                  |

Fig. Simplified LPC11U24 flash memory map

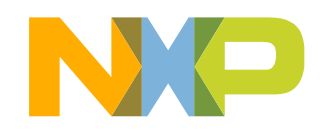

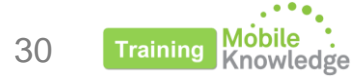

### **Application logic for firmware upgrade use case**

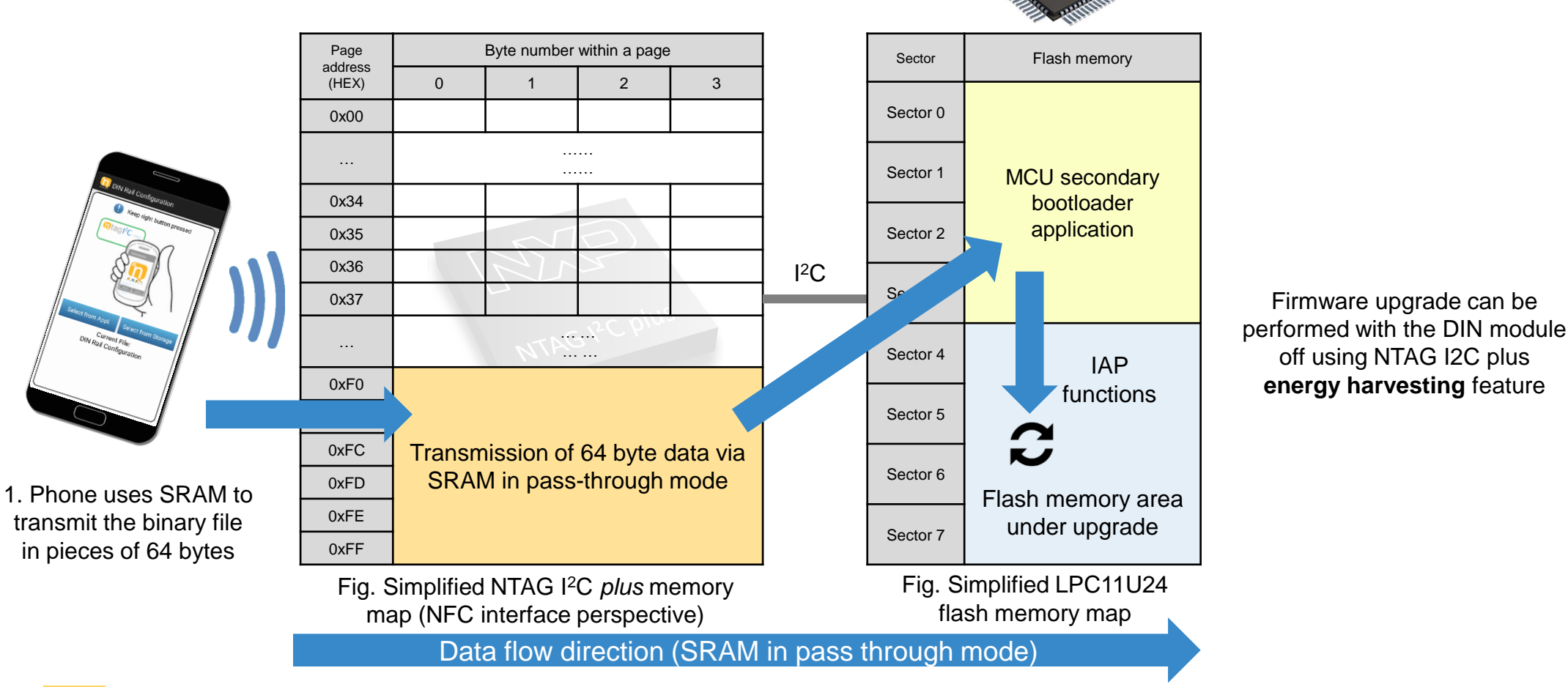

LPCU1124

SRAM mirror memory area (volatile memory)

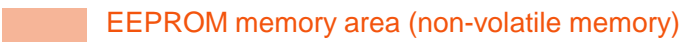

Firmware upgrade can be

off using NTAG I2C plus

energy harvesting feature

# SOFTWARE INTEGRATION MCU / EMBEDDED

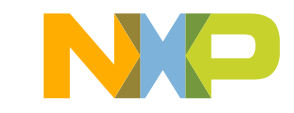

Develop - NTAG\_I2C\_Explorer\_Demo/src/main.c - LPCXpresso

File Edit Source Refactor Navigate Search Project Run Window Help

#### 

🎦 Project Explorer 🐹 🚼 Peripherals+ 🕮 Registers 🖾 Symbol Viewer

- b 😂 lpc\_chip\_11uxx\_lib
- ▷ 🚰 NTAG\_I2C\_API
- NTAG\_I2C\_Explorer\_Blink
- NTAG\_I2C\_Explorer\_BootLoader
- NTAG\_I2C\_Explorer\_Demo
- b State 12 Not the state of the state of

#### 🕛 Quickstart Panel 🔀 🗵 Variables 💁 Breakpoints 📑 Outline 🚭 Expressions

🔀 Start here

Import project(s)

📸 New project...

🗟 Build all projects []

#### **MCU code overview**

#### Lpc\_chip\_11uxx\_lib & nxp\_lpcxpresso\_11u24h\_board\_lib

LPCOpen software libraries (drivers and middleware) supporting development on top of LPC MCU solutions. These two libraries bring support to LPC11U24 LPCXpresso board

#### NTAG\_I2C\_ API

•

Implements the NTAG I<sup>2</sup>C *plus* command set and offers an API to developers to communicate with NTAG I<sup>2</sup>C *plus* from the I<sup>2</sup>C interface.

#### NTAG\_I2C\_Explorer\_Blink

Sample project that sets into blinking mode the NTAG I2C Explorer board LED as soon as an RF field is detected.

#### NTAG\_I2C\_Explorer\_Bootloader

Implements the secondary boot loader application. It is flashed at on-chip flash memory address starting at 0x0000 0000 and it is the first application to be executed after MCU boots.

#### NTAG\_I2C\_Explorer\_Demo

Implements the logic supporting the DIN rail module demo application for Zero power operation, diagnostics and firmware upgrade via NFC use cases.

\* Reference MCU code can be downloaded from: http://www.nxp.com/documents/software/SW3647.zip

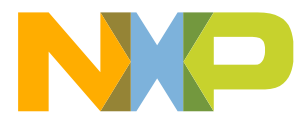

### Useful functions dealing with NTAG I<sup>2</sup>C plus from I<sup>2</sup>C interface

#### 🎦 Project Ex... 🔀 🔀 Periphera... 🚟

HAL\_BSPLPC11U37H

h ntag\_bridge.h
 h ntag\_defines.h
 h ntag\_device\_list.h

h ntag\_driver.h
 h tnpi\_bridge.h

h tnpi\_defines.h

b lo ntag\_bridge.c

h tnpi\_device\_list.h
 h tnpi\_driver.h

111

Ipc\_chip\_11uxx\_lib

b >>>> HAL\_I2C

B HAL\_ISR

HAL NTAG

🔺 🕞 inc

a 🔝 NTAG I2C API

▷ I Archives
▷ Archives

Debug
 Release
 Frc

Memory operations (I<sup>2</sup>C side)

- NTAG\_ReadBytes (NTAG\_HANDLE\_T ntag, uint16\_t address, uint8\_t \*bytes, uint16\_t len);
- NTAG\_WriteBytes (NTAG\_HANDLE\_T ntag, uint16\_t address, const uint8\_t \*bytes, uint16\_t len);

e.g.: Read SRAM memory

**NTAG\_ReadBytes(**ntag\_handle, NFC\_MEM\_ADDR\_START\_SRAM, sram\_buf, NFC\_MEM\_SRAM\_SIZE);

#### **Register operations**

- NTAG\_ReadRegister (NTAG\_HANDLE\_T ntag, uint8\_t reg, uint8\_t \*val);
- NTAG\_WriteRegister(NTAG HANDLE T ntag, uint8 t reg, uint8 t mask, uint8 t val);

e.g. Detect RF field presence

NTAG\_ReadRegister(ntag\_handle, NFC\_MEM\_OFFSET\_NS\_REG, &reg);

Setting SRAM for pass-throug mode operation

- NTAG\_SetPthruOnOff(NTAG\_HANDLE\_T ntag, BOOL on)
- NTAG\_SetTransferDir(NTAG\_HANDLE\_T ntag, NTAG\_TRANSFER\_DIR\_T dir)
- E.g. Set transfer direction RF  $\rightarrow$  I2C
- NTAG\_SetTransferDir(ntag\_handle, RF\_TO\_I2C);

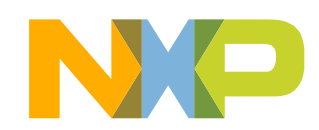

- 34 Training Mobile . Knowledge
- ... and more

### NTAG\_I2C\_Explorer\_bootloader application flow

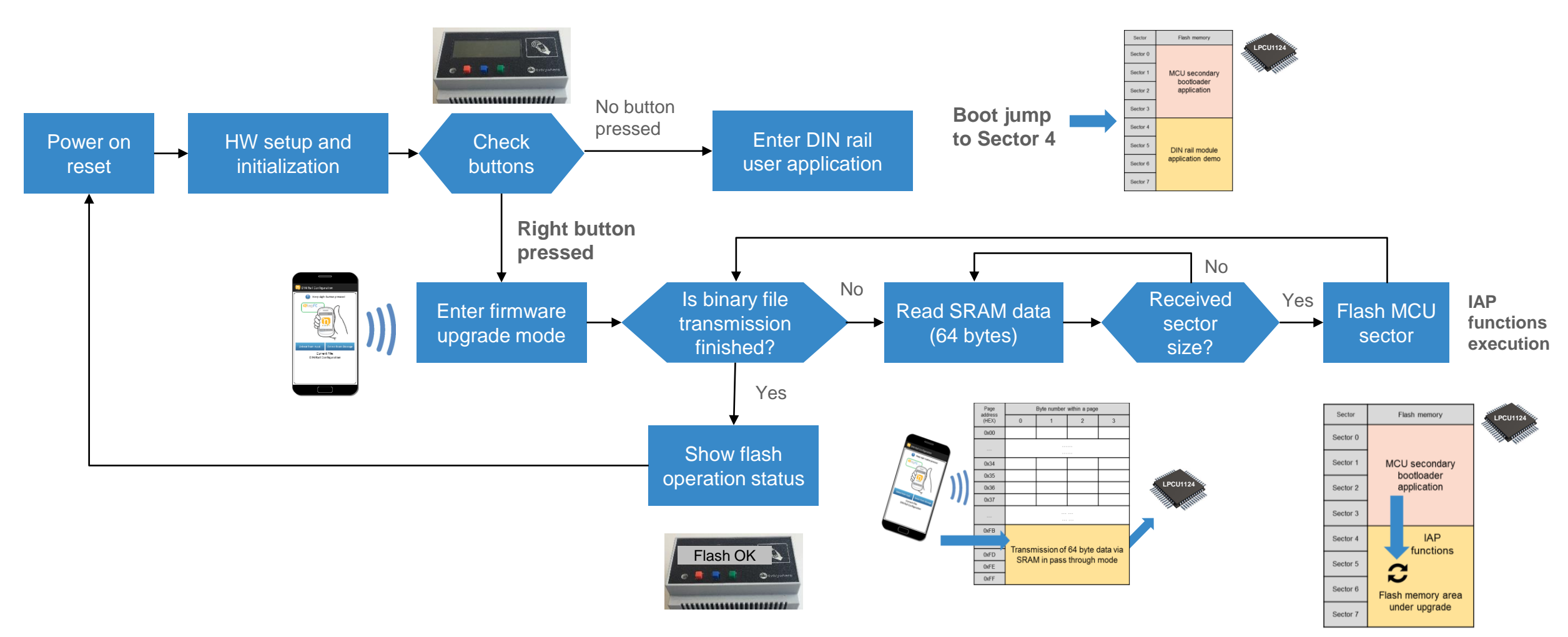

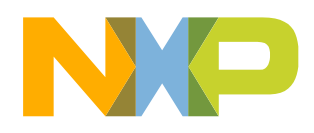

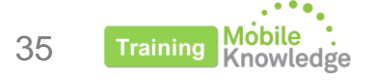

### NTAG\_I2C\_Explorer\_demo application flow

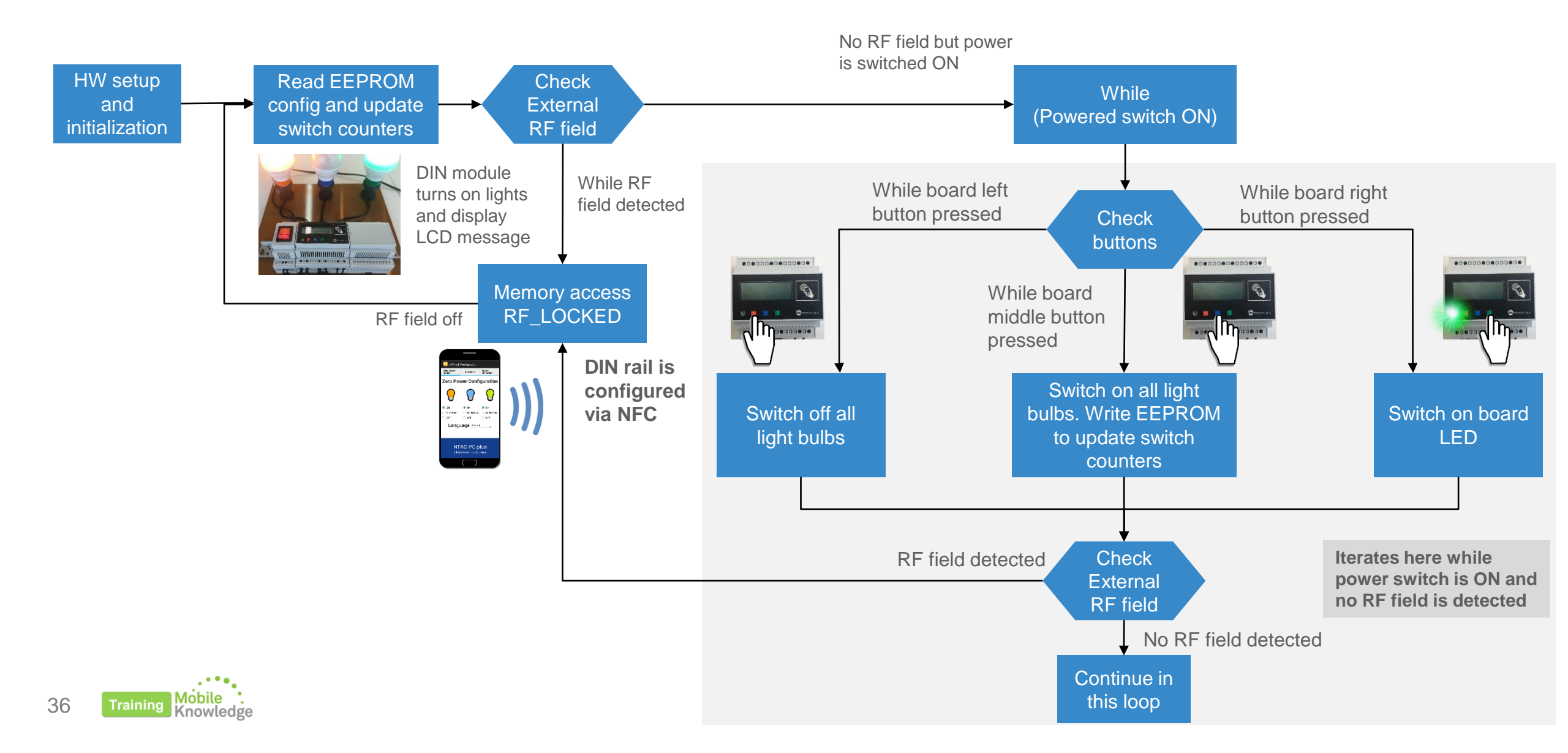

# SOFTWARE INTEGRATION PHONE / NFC DEVICE

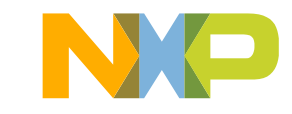

| R                    | Hutschienen Demo APP - [C:\Users\Jordi\Documents\07 Projects\Webinars\H                                                                                                    | utschienen demo\Hutschienen Demo APP] - [Hutsc                 |  |
|----------------------|----------------------------------------------------------------------------------------------------|----------------------------------------------------------------|--|
| <u>F</u> ile         | e <u>E</u> dit <u>V</u> iew <u>N</u> avigate <u>C</u> ode Analy <u>z</u> e <u>R</u> efactor <u>B</u> uild R <u>u</u> n <u>T</u> ools V                                                                                                    | C <u>S W</u> indow <u>H</u> elp                                |  |
|                      | ] 🗄 💋 🛹 🖈 🔀 🗊 📬 🔍 🔍 💠 💠 👫 🖷 Hutschien                                                                                                    | en Demo APP 💌 🕨 🎉 👫 😤 🏭                                        |  |
| E                    | Hutschienen Demo APP 👌 📴 src 👌 🛅 com 👌 🛅 nxp 👌 🛅 nfc_demo 👌 🛅 m                                                                                                    | eader 🖉 🖸 Ntag_12C_Demo 🔪                                      |  |
| ť                    | 👾 Android 🔻 😨 🛱 🗱 🐺                                                                                                    | C Ntag_I2C_Demo.java × C FlashMemoryAc                         |  |
| Proj                 | 🔻 📮 Hutschienen Demo APP                                                                                                    |                                                                |  |
| ÷                    | manifests                                                                                                    |                                                                |  |
| *                    | 🔻 🗖 java                                                                                                    | A }                                                            |  |
| ē                    | ▼ com.nxp.nfc_demo                                                                                                    |                                                                |  |
| Idu                  | activities                                                                                                    | public void Linuiag() throw     // Reset UI                    |  |
| Str                  | C a AuthActivity                                                                                                    | ,,,,,,,,,,,,,,,,,,,,,,,,,,,,,,,,,,,,,,,                        |  |
| i Fil                | ConfigToolActivity                                                                                                    | // The demo is executed in                                     |  |
| ¥                    | C The DebugActivity                                                                                                    |                                                                |  |
|                      | C Ta DiagToolActivity                                                                                                    | LINdTask = new LINDiagTask(                                    |  |
|                      | C TashMemoryActivity                                                                                                    | LINdTask.executeOnExecutor(                                    |  |
|                      | C & HelpActivity                                                                                                    |                                                                |  |
|                      | C Ta MainActivity                                                                                                    | <u>ل</u>                                                       |  |
|                      | C & OnSwipeTouchListener                                                                                                    |                                                                |  |
|                      | SplashActivity                                                                                                    | public void LINReset() thro                                    |  |
|                      | C a VersionInfoActivity                                                                                                    | // Reset UI                                                    |  |
|                      | adapters                                                                                                    | A // The demo is executed in                                   |  |
|                      | crypto                                                                                                    |                                                                |  |
|                      | exceptions                                                                                                    | LINrTask = new LINResetTask                                    |  |
|                      | Image: Image: | LINrTask.executeOnExecutor(                                    |  |
|                      | Iisteners                                                                                                    |                                                                |  |
|                      | V 🗖 reader                                                                                                    |                                                                |  |
|                      | I2C_Enabled_Commands                                                                                                    |                                                                |  |
|                      | Commands                                                                                                    |                                                                |  |
|                      | Commands                                                                                                    |                                                                |  |
| 'n                   | Control Control Con |                                                                |  |
| iant                 | Commands                                                                                                    | private class LINConfigTask ext<br>private final bute deviceTo |  |
| Var                  | C Trag_12C_Demo                                                                                                    | private final byte tagToDev                                    |  |
| nild                 | Control Control Con | private final byte noTransf                                    |  |
| ě                    | C Transformed Strength Strength Stre | private final byte invalidT                                    |  |
|                      | utils                                                                                                    |                                                                |  |
| <u>2</u> : Favorites | V Lie res                                                                                                    | private Boolean exit = fals                                    |  |
|                      | ▶ i anim                                                                                                    |                                                                |  |
|                      | drawable                                                                                                    |                                                                |  |
| *                    | V i layout                                                                                                    | @Override                                                      |  |
|                      | 🔯 activity auth.xml                                                                                                    |                                                                |  |
|                      | TODO 👘 <u>6</u> : Android 🗵 Terminal                                                                                                    |                                                                |  |
|                      | Open a project or a file in editor                                                                                                    |                                                                |  |

# NFC DIN Rail Android demo app code overview

- The Android application is intended to operate on devices running Android version 4.0 and beyond.
- · It can be imported in Android Studio IDE.
- Classes and methods are implemented according NTAG I<sup>2</sup>C plus datasheet.
- NTAG I<sup>2</sup>C *plus* command set is implemented and an API for developers is offered, so they may communicate with NTAG I<sup>2</sup>C *plus* from the NFC interface.

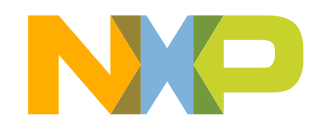

### Useful functions dealing with NTAG I<sup>2</sup>C plus from RF interface

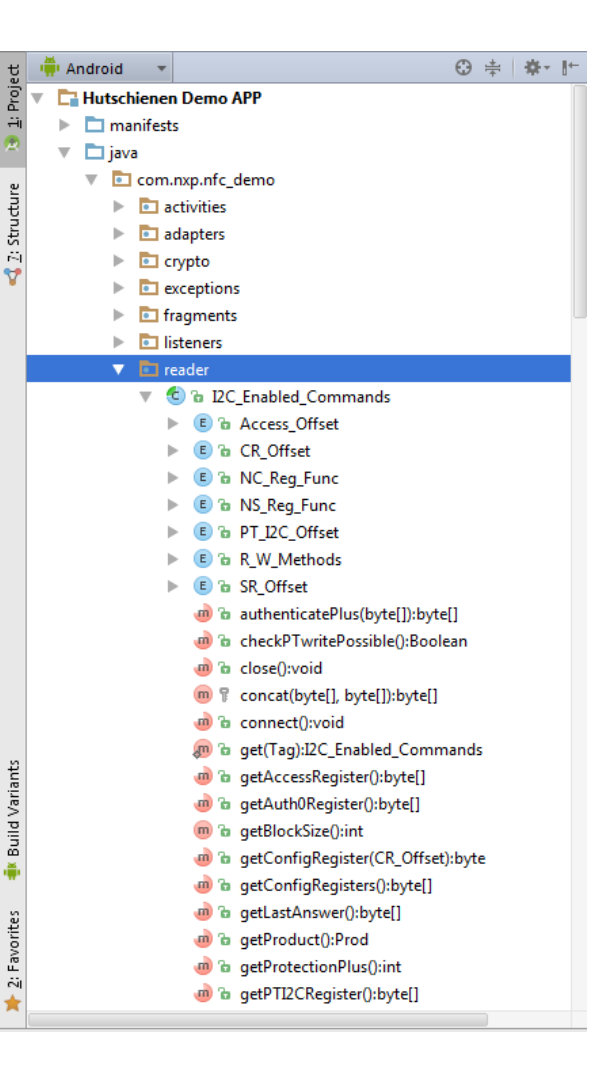

#### Memory operations (RF side)

- public void write(byte[] data, byte blockNr)
- public byte[] read(byte blockNr)
- public byte[] fast\_read(byte startAddr, byte endAddr)
- public void fast\_write(byte[] data, byte startAddr, byte endAddr)
- public void SectorSelect (byte sector)
- public byte[] pwdAuth(byte[] pwd)

#### **Register operations**

- public abstract byte getSessionRegisters()
- public abstract byte getConfigRegisters()
- public abstract void writeConfigRegisters (byte NC\_R, byte LD\_R, byte SM\_R, byte WD\_LS\_R, byte WD\_MS\_R, byte I2C\_CLOCK\_STR)

#### Additional functions to deal with SRAM (previous ones can be used as well)

- public abstract byte[] readSRAMBlock()
- public byte[] readSRAM(int blocks, R W Methods method)
- public void writeSRAM(byte[] data, R\_W\_Methods method, WriteSRAMListener listener)
- public abstract void writeSRAMBlock(byte[] data, WriteSRAMListener listener)

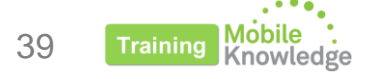

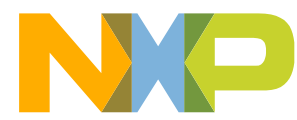

### **NFC DIN Rail Android demo application flow**

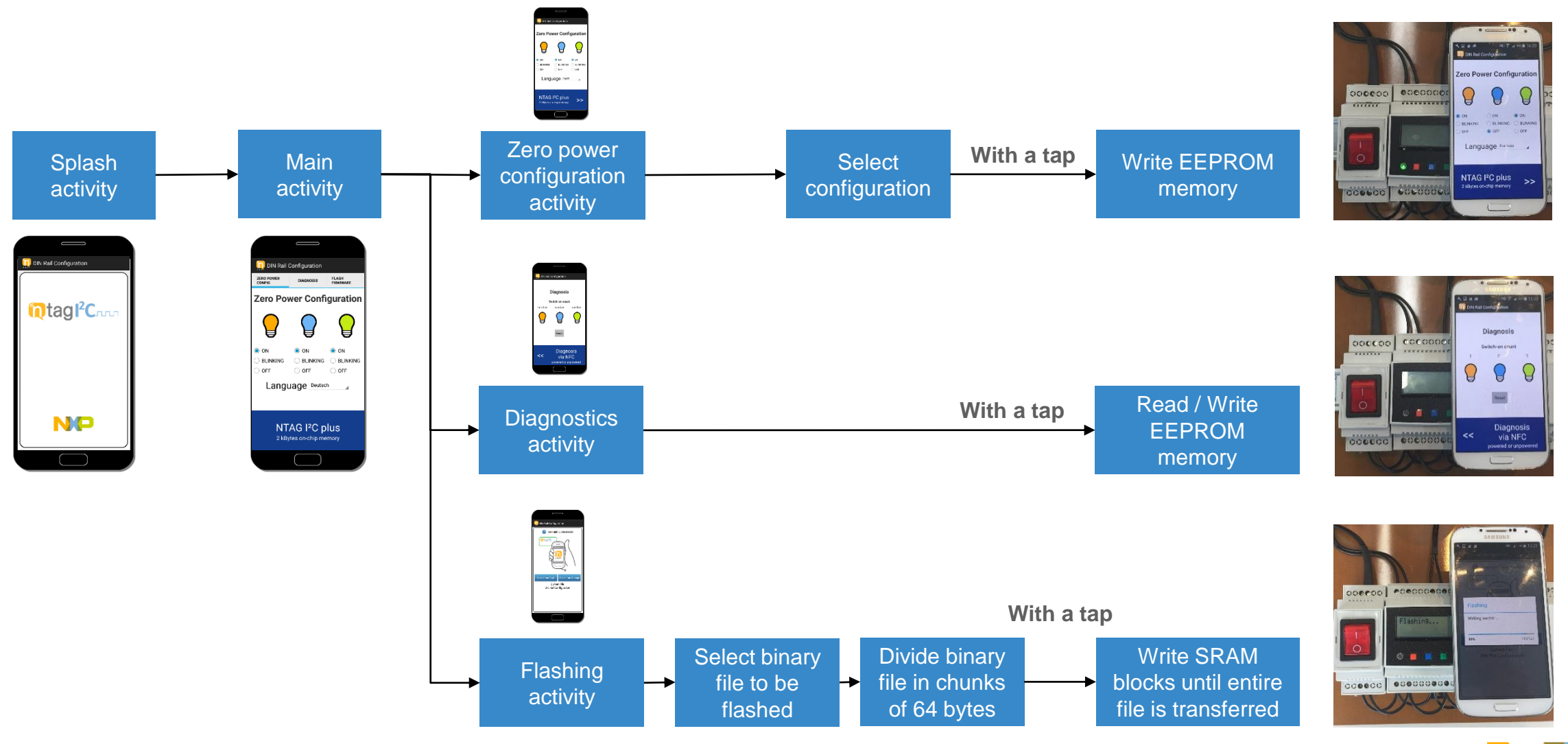

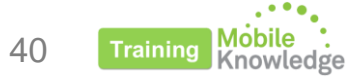

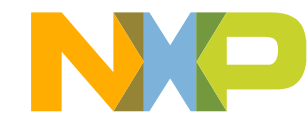

## EVERYTHING YOU NEED TO BUILD YOUR **PARAMETRIZATION VIA NFC** SOLUTION IS HERE!

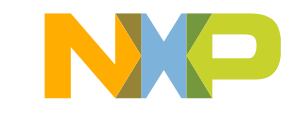

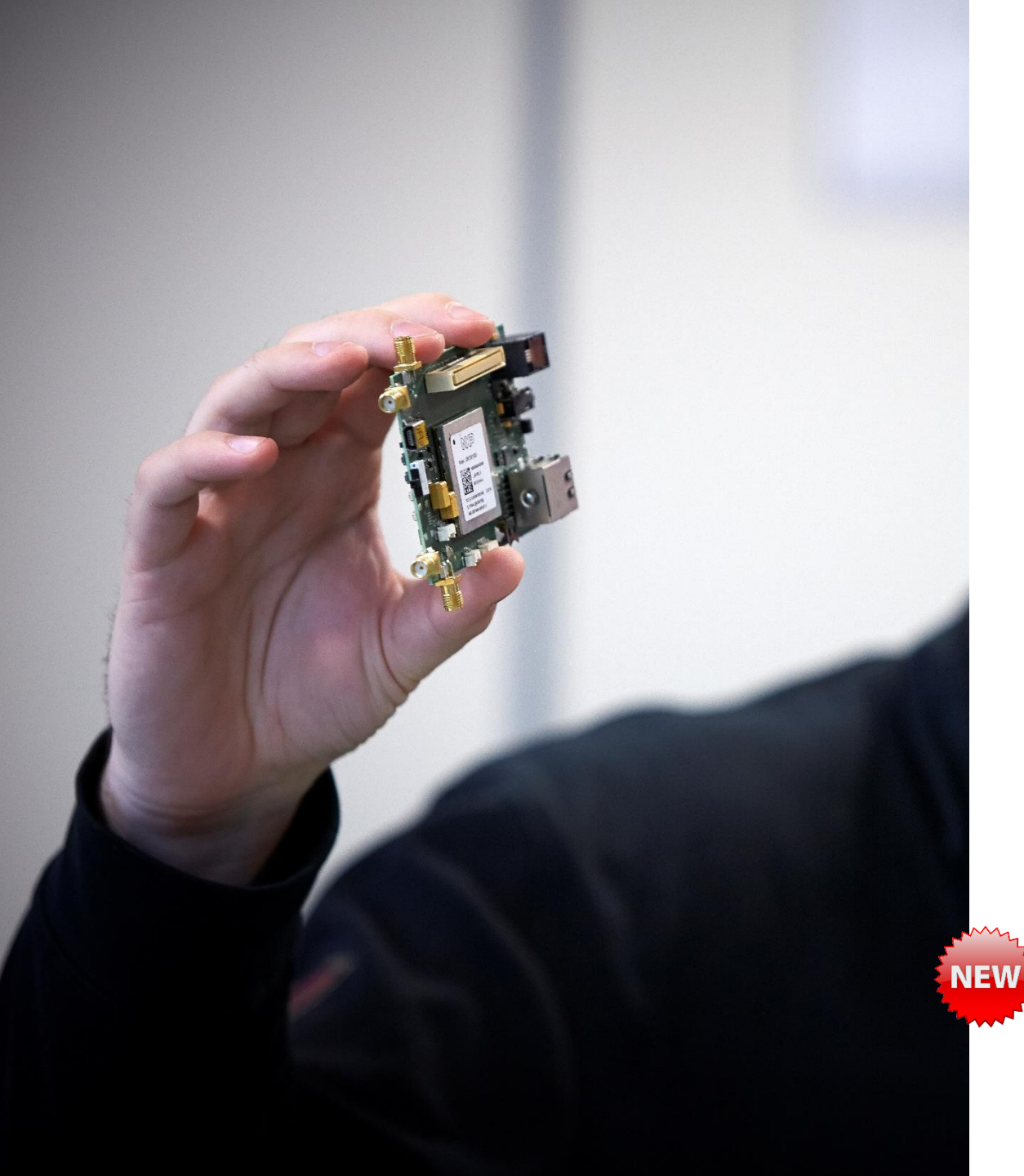

### Summary of available resources

- Android reference source code
  - http://www.nxp.com/documents/software/SW3648.zip
- MCU reference source code
  - http://www.nxp.com/documents/software/SW3647.zip
- NTAG I<sup>2</sup>C *plus* Explorer kit
  - <u>http://www.nxp.com/products/wireless-connectivity/nfc-and-reader-ics/connected-tag-solutions/ntag-ic-plus-explorer-kit-with-nfc-reader-development-kit:OM5569-NT322ER</u>

#### • NTAG I<sup>2</sup>C *plus* Flex kit with additional antennas

- <u>http://www.nxp.com/products/wireless-connectivity/nfc-and-reader-ics/connected-tag-solutions/ntag-ic-plus-flex-kit-containing-additional-flex-antennas:OM5569-NT322F</u>
- HW design files
  - http://www.nxp.com/documents/software/SW3641.zip
  - http://www.nxp.com/documents/software/SW3639.zip
  - http://www.nxp.com/documents/software/SW3638.zip
- DIN rail module source code
  - https://community.nxp.com/docs/DOC-333834

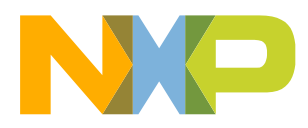

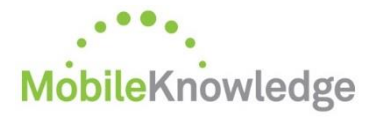

Software development in Android and iOS Embedded software for MCUs JCOP, Java Card operating Systems Hardware design and development Digital, analog, sensor acquisition, power management Wireless communications WiFi, ZigBee, Bluetooth, BLE Contactless antenna RF design, evaluation and testing

**MIFARE® product-based** applications End-to-end systems, readers and card-related designs **EMVco** applications Readers, cards, design for test compliancy (including PCI) Secure Element management GlobalPlatform compliant backend solutions Secure services provisioning OTA, TSM services

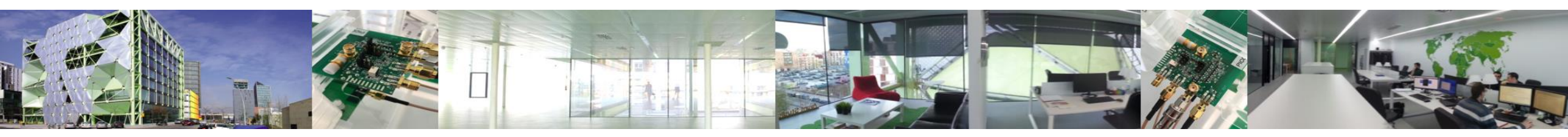

We help companies leverage the mobile and contactless revolution

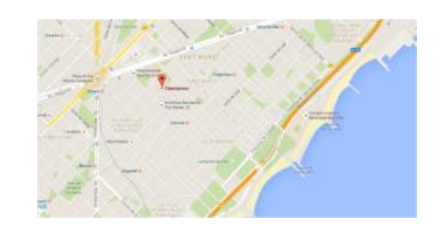

MobileKnowledge

Roc Boronat 117, P3M3 08018 Barcelona (Spain)

Get in touch with us

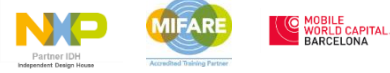

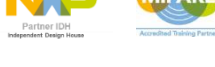

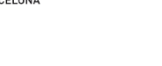

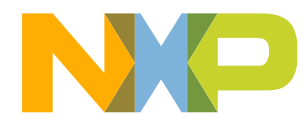

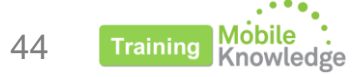

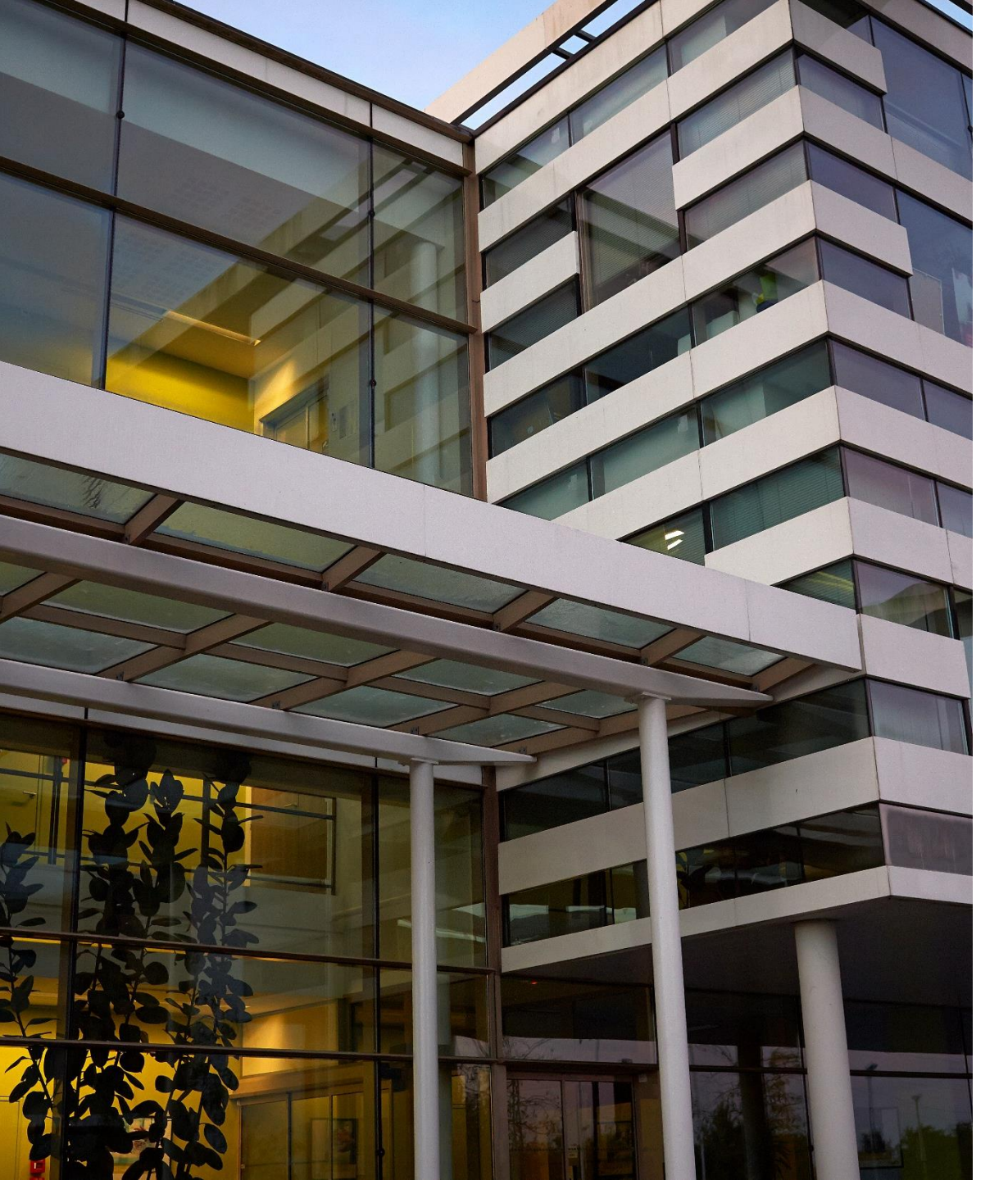

### **Parametrization via NFC**

Jordi Jofre (Speaker) Angela Gemio (Host)

#### Thank you for your kind attention!

Please remember to fill out our evaluation survey (pop-up)

Check your email for material download and on-demand video addresses

Please check NXP and MobileKnowledge websites for upcoming webinars and training sessions

http://www.nxp.com/support/classroom-training-events:CLASSROOM-TRAINING-EVENTS www.themobileknowledge.com/content/knowledge-catalog-0

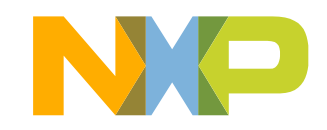